For administrators

# KnowledgeDeliver Quick start guide

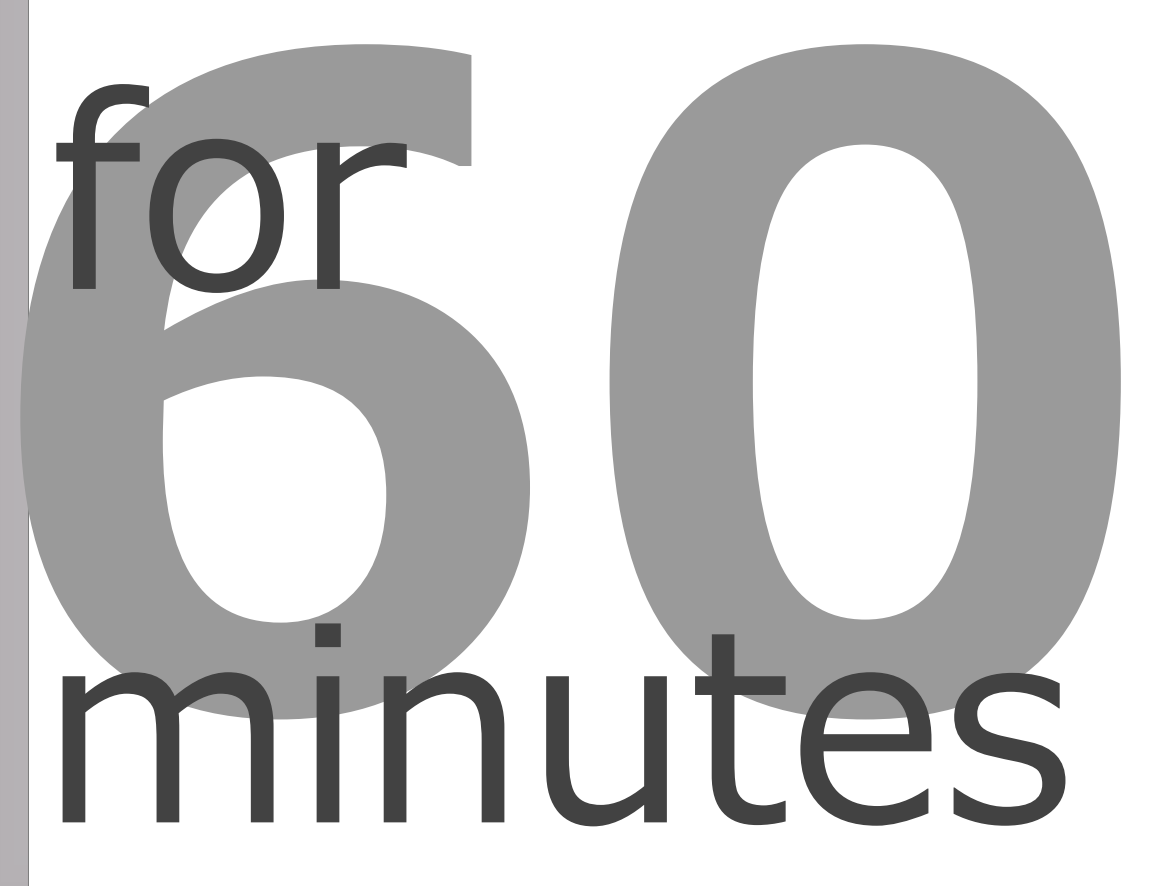

starting 60 minutes KnowledgeDeliver

#### Contents

- $\checkmark$  The document is designed for a scale of one administrator and 50 learners, and describes the steps to get started easily and quickly with the knowledgeDeliver.
- $\checkmark$  In order to start actual operation, it is necessary to consider the classification and prepare sufficiently to build the curriculum.
- ✓ When creating teaching materials, please use either Microsoft Edge or Google Chrome browser (You can view the learning record from any browser).
- Knowledge Deliver is a full-scale system that can be operated by tens of thousands of people depending on the settings. All features are not mentioned in the document. Functions which are not included in the document can be referred to manual. (Available in Japanese).

. . . . . . . . .

2

#### **I.** Login 1. Administrator login

| 11.  | <b>Use</b><br>1.<br>2.       | <b>er Management</b><br>User registration<br>User search                                                             | •           | •           | •      | •           | • | •           | •           | •           | •           | • | •           | • | • | • | •           | •      | 3<br>4           |
|------|------------------------------|----------------------------------------------------------------------------------------------------|-------------|-------------|--------|-------------|---|-------------|-------------|-------------|-------------|---|-------------|---|---|---|-------------|--------|------------------|
| 111. | Lea<br>1.<br>2.<br>3.<br>4.  | rning Management<br>User management (Individual)<br>User management (Whole)<br>Survey tally<br>Course access history |             | •<br>•<br>• |        | •<br>•<br>• |   | •<br>•<br>• | •<br>•<br>• | •<br>•<br>• | •<br>•<br>• |   | •<br>•<br>• |   |   |   | •<br>•<br>• |        | 5<br>6<br>7<br>8 |
| IV.  | <b>Col</b><br>1.<br>2.<br>3. | Irse Operations<br>Grading report (Administrator)<br>Discussion room<br>Presentation Management                      | •<br>•<br>• | •<br>•      | •<br>• | •           | • | •           | •           | •           | •           | • | •           | • | • | • | •<br>•      | •<br>• | 9<br>10<br>11    |
| IV.  | <b>Oth</b><br>1.             | <b>ers</b><br>Various CSV imports                                                                                    | •           | •           | •      | •           | • | •           | •           | •           | •           | • | •           | • | • | • | •           | •      | 17               |

## 1. Administrator login

\*Access the following URL using your browser https://jica-vancms.jica.go.jp/English.html

| ica-van-cms.jica.go.jp/English.html |                  |                        |                   |                      | ©                                  |
|-------------------------------------|------------------|------------------------|-------------------|----------------------|------------------------------------|
| JICA-VAN<br>Virtual Academy Network | 受講者ログイン<br>login | 管理者ログイン<br>admin login | • English         | お問い合わせ<br>query      | ٩                                  |
|                                     | 12/10/12         | CA/10                  |                   |                      |                                    |
|                                     | JGA              | КССР                   | volunteer         | JICA-Net             |                                    |
| What is JICA-VAN?                   |                  |                        |                   |                      |                                    |
| JICA-Learning Network is an onlin   | e training plat  | form for conti         | nuous mutual le   | arning and knowl     | ledge sharing. By combining an LMS |
| (Learning Management System) w      | ith SNS (Soci    | al Networking          | Services), it aim | ns to facilitate lea | rning and networking among individ |
| usle involved in international coon | eration          |                        |                   |                      |                                    |

Log in using the User ID and Password issued by our company.

- \* Enter the User ID and Password in half-width alphanumeric characters.
- \* Please select language in the drop-down setting menu.
- \* Administrators/teaching material creators must log in using either "Microsoft Edge" or "Google Chrome".
- Make sure cookies are enabled in your browser settings before logging in.

| JICA-Learning Network is an online training platform for continuous mutual learning and knowledge sharing.<br>Participants can log in to the online training using their user<br>ID and password. Please review the manual before starting<br>the course.<br>JICA-Learning Network log in<br>User ID<br>Password<br>Learning Network Quick Manual<br>This manual provides instructions on how to participate in<br>online training. Please review it carefully before starting.<br>User's Manual<br>User's Manual | <ul> <li>JICA-Learning Network is an online training platform for continuous mutual learning and knowledge sharing.</li> <li>Participants can log in to the online training using their user to and password. Please review the manual before starting.</li> <li>JICA-Learning Network log in</li></ul>                                                                                                   |                                                                                                    | Administrator Login                                                                                                    |
|----------------------------------------------------------------------------------------------------|----------------------------------------------------------------------------------------------------|----------------------------------------------------------------------------------------------------|----------------------------------------------------------------------------------------------------|
| JICA-Learning Network log in       Access the administrator site         User ID       Password         Learning Network log in       Enget war ID/assance71         JICA-Learning Network Quick Manual       After accessing the login screen, you can switch languages by selecting the language at the bottom of the screen.         User's Manual       User's Manual                                                                                                    | JICA-Learning Network log in       Access the administrator site         User ID       Password         Learning Network log in       Begat vait ID/assessor?1.         JICA-Learning Network Quick Manual       After accessing the login screen, you can switch languages by selecting the language at the bottom of the screen.         User's Manual       User's Manual         User ID       Manual | JICA-Learning Network is an online training platform for con<br>tinuous mutual learning and knowledge sharing.<br>Participants can log in to the online training using their user<br>ID and password. Please review the manual before starting<br>the course. | Administrators should access the administrator site belo<br>and log in using their ID/PW.<br>*For security reasons, single sign-on is not available for<br>administrator login. |
| JICA-Learning Network Quick Manual<br>This manual provides instructions on how to participate in<br>online training. Please review it carefully before starting.<br>User's Manual<br>User's Manual<br>Administrator manual                                                                                                    | JICA-Learning Network Quick Manual         This manual provides instructions on how to participate in online training. Please review it carefully before starting.         User's Manual         Administrator manual         User ID                                                                                                    | JICA-Learning Network log in User ID Password Learning Network log in                                                                                                    | Access the administrator site                                                                                                    |
| This manual provides instructions on how to participate in online training. Please review it carefully before starting.     Ianguages by selecting the language at the bottom of the screen.       User's Manual     Administrator manual                                                                                                    | This manual provides instructions on how to participate in online training. Please review it carefully before starting.     Ianguages by selecting the language at the bottom of the screen.       User's Manual     Administrator manual                                                                                                    | JICA-Learning Network Quick Manual                                                                                                    |                                                                                                    |
|                                                                                                    | User ID                                                                                                    |                                                                                                    | After accessing the login screen, you can switch                                                                                                    |
| User ID<br>Password                                                                                                    |                                                                                                    | This manual provides instructions on how to participate in online training. Please review it carefully before starting.           User's Manual           User ID           User ID           Password                                                        | After accessing the login screen, you can switch<br>languages by selecting the language at the bottom<br>of the screen.           Administrator manual                          |

| Click here it you forgot your use | r iD or password. |
|-----------------------------------|-------------------|
| Select Language                   |                   |
| English                           | ~                 |

#### 1. User registration

Press "Group" from the console button on the left side of the home screen.

Select "User Management" from the "Management" section.

Select "New User" from the "Create New" button at the top of the user management screen.

On the input screen, enter the user ID, name, and password. Set the appropriate role according to the permissions required for the user being registered. If you intend to deliver emails from the system to the learners, input their email address. Input for other fields is optional.

When you press the "Create Password" button, a randomly generated password will be generated.

After completing the input, press the "Save" button.

For information on User information import in CSV format, refer to the manual. (Available in Japanese)

3

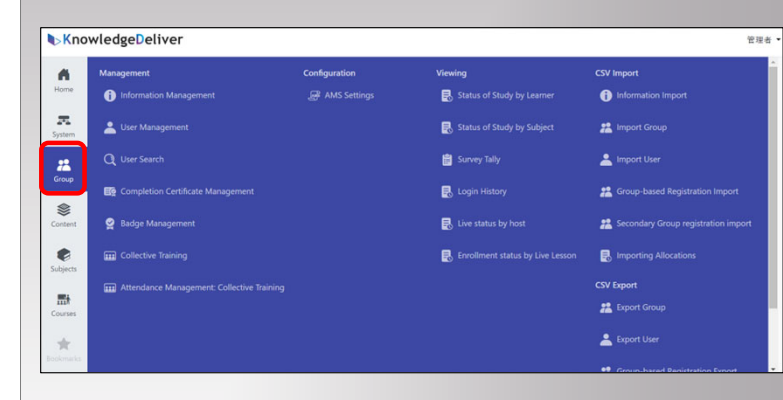

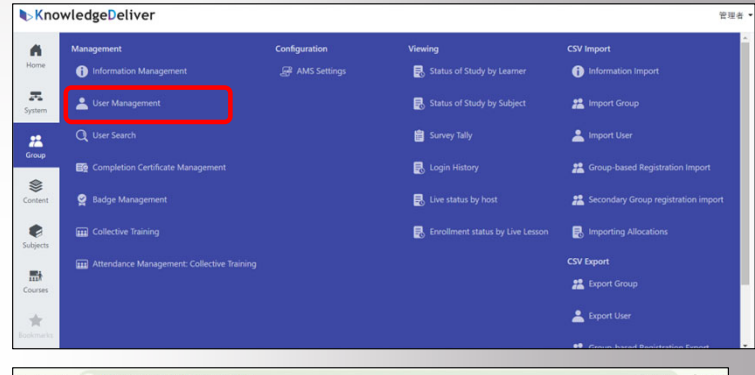

| ← → (    | kd7demo-admin.dk-lab.jp/Section/3864                                   |               |             | © ☆         | Ð         |
|----------|------------------------------------------------------------------------|---------------|-------------|-------------|-----------|
| Knov     | /ledgeDeliver Group > User Management (株式会社 日本国発サービス)                  |               |             |             |           |
|          | Create New • CSV • Moving User Email • Current Group Properties Delete |               |             |             |           |
|          | New Group<br>New User                                                  |               |             | 50 💙 1 - 2  | / 2 Items |
| System   | Name * <tag code="" id="" user="" ©=""></tag>                          | User<br>Count | Create Date | Update Date | Action    |
| Group    | 金融                                                                     | 6             | 2023/12/05  | 2023/12/05  | Action *  |
| \$       | () 🖿 🕰 接着                                                              | 5             | 2023/12/05  | 2023/12/05  | Action -  |
|          | Within 30 Users, 11 registered. 19 Users remaining registerable.       |               |             |             |           |
| Subjects |                                                                        |               |             | 50 🗸 1 - 2  | / 2 Items |
| Courses  |                                                                        |               |             |             |           |
| *        |                                                                        |               |             |             |           |

| User toly                                                                                                    |                                    |                         |              |
|----------------------------------------------------------------------------------------------------|------------------------------------|-------------------------|--------------|
| 0w 0 *                                                                                                    |                                    | Name*                   |              |
| BidDitt.                                                                                                    |                                    | Enter Name              |              |
| Passeord *                                                                                                    |                                    | Email Address           |              |
| Enter Pattword                                                                                                    | Couta                              | Enter the email address |              |
|                                                                                                    |                                    |                         |              |
| 224                                                                                                    |                                    | ~                       |              |
|                                                                                                    |                                    |                         |              |
|                                                                                                    |                                    |                         |              |
| ther fast Date                                                                                                    | Date                               |                         |              |
| #/R/R D #/R/                                                                                                    |                                    |                         |              |
|                                                                                                    |                                    |                         |              |
| Zp Code                                                                                                    | Address                            |                         |              |
| Doner Zig Code                                                                                                    | Enter Address                      |                         |              |
| Company Name                                                                                                    |                                    | Division Name           |              |
| Error Company Name                                                                                                    |                                    | Enter Division Name     |              |
| Job Description                                                                                                    |                                    |                         |              |
| Enter Add Description                                                                                                    |                                    |                         |              |
| and the second second se |                                    |                         |              |
| Search Key A<br>Enter Search Key A                                                                                                    | Search Key 8<br>Enter Search Key 8 |                         | Search Kay C |
|                                                                                                    |                                    |                         |              |
| Description                                                                                                    |                                    |                         |              |
|                                                                                                    |                                    |                         |              |

#### 2. User Search

Press "Group" from the console button on the left side of the home screen.

Select "User Search" from the "Management" section.

You can select or set the necessary items from various search criteria, then press the "Search" button at the bottom of the search screen to find the desired user.

You can search by the following information: Group / Name / User ID / Email Address / Role / Rank / Attribute / Search Keys A to C / Lockout

For information on Import User in CSV format, refer to the manual. (Available in Japanese)

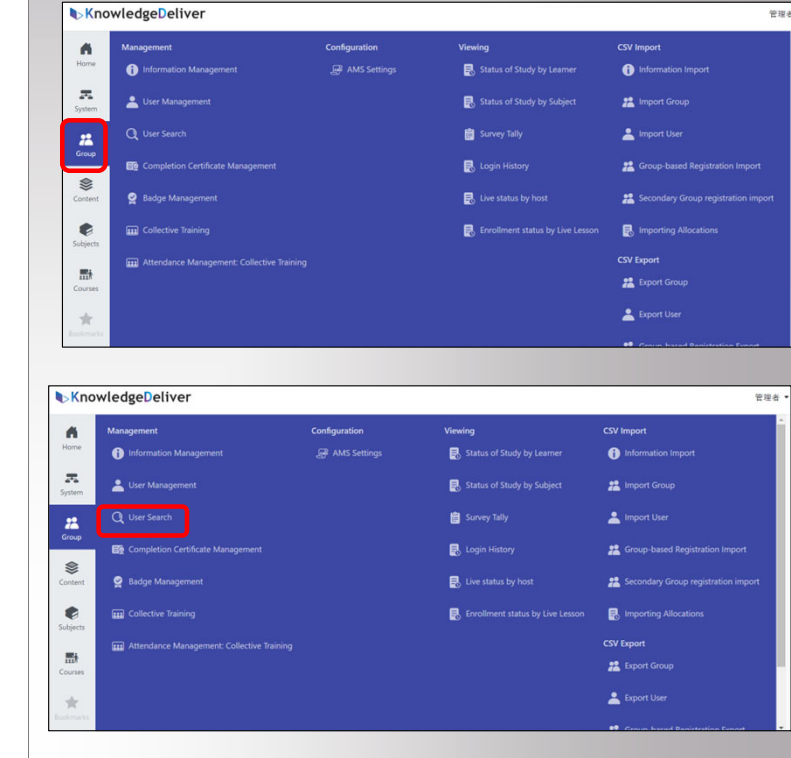

| Actors * 1/ | faul * Regulation *                          |                                          |               |              |       |           |   |
|-------------|----------------------------------------------|------------------------------------------|---------------|--------------|-------|-----------|---|
|             | Group 🖸 Indude Sub-Groups                    |                                          |               |              |       |           |   |
| 201         | Select 1 Groups Selection                    |                                          |               |              |       |           |   |
|             | Name                                         |                                          | User ID       |              |       |           |   |
|             | Enter Name                                   |                                          | Enter User ID |              |       |           |   |
| 1           | Email Address                                | Role                                     |               | Rank         |       | Attribute |   |
|             | Enter the email address                      | Al                                       |               | Al           | ٣     | AI        | ~ |
| -           | Search Key                                   |                                          |               |              |       |           |   |
|             | Enter Search Key A                           | Enter Search Key                         |               | Enter Search | Kay C |           |   |
| es.         | Lock Out                                     |                                          |               |              |       |           |   |
|             | Christ Locked Out Users Sexcluding Users for | whom the automatic release time has elap | sed)          |              |       |           |   |
|             |                                              |                                          |               |              |       |           |   |

### 1. User Management (Individual)

From the console button on the left of the home screen, select "Group". Then, within "Management", select the "User Management".

Select the name of the user for whom you want to display the learning record.

From the user information screen, select the "View History" tab.

 KnowledgeDeliver
 Configuration
 Viewing
 CV Import

 Image: mert
 Configuration
 If AntS settings
 Status of Study by Learer
 If information Import

 Image: mert
 Image: mert
 Image: mert
 Image: mert
 Image: mert
 Image: mert
 Image: mert
 Image: mert
 Image: mert
 Image: mert
 Image: mert
 Image: mert
 Image: mert
 Image: mert
 Image: mert
 Image: mert
 Image: mert
 Image: mert
 Image: mert
 Image: mert
 Image: mert
 Image: mert
 Image: mert
 Image: mert
 Image: mert
 Image: mert
 Image: mert
 Image: mert
 Image: mert
 Image: mert
 Image: mert
 Image: mert
 Image: mert
 Image: mert
 Image: mert
 Image: mert
 Image: mert
 Image: mert
 Image: mert
 Image: mert
 Image: mert
 Image: mert
 Image: mert
 Image: mert
 Image: mert
 Image: mert
 Image: mert
 Image: mert
 Image: mert
 Image: mert
 Image: mert
 Image: mert
 Image: mert
 Image: mert
 Image: mert
 Image: mert
 Image: mert
 Image: mert
 Image: mert
 Image: mert
 Image: mert
 Image: mert
 Image: mert
 I

| Daris | Lin User Grave                                  |               |                 |             |        |
|-------|-------------------------------------------------|---------------|-----------------|-------------|--------|
| **    | Name * «Jau.Code + Alser.ID +>                  | User<br>Count | © Create Date © | Undate Date | Action |
|       | □ <u>● 業団素 creat/11.52</u>                      |               | - 2023/11/13    | 2024/03/25  | Action |
| bert  | <ul> <li>9 算程者1 / 筆簡者 &lt;9(40111-5)</li> </ul> |               | - 2023/12/05    | 2024/03/07  | Action |
| e     | THE 2-trailing-adminize                         |               | - 2023/12/05    | 2023/12/05  | Action |
| ects  | □ ⊖ 東祖和J_stra0111.5.admin12.                    |               | - 2023/12/05    | 2023/12/05  | Action |
| 5     | O IIII 4 - tria0111-5-admin4=                   |               | - 2023/12/05    | 2023/12/05  | Action |
| urses |                                                 |               | - 2023/12/05    | 2024/03/27  | Action |

| Cancel Save |                                                 |                                                                        |                  |
|-------------|-------------------------------------------------|------------------------------------------------------------------------|------------------|
|             | User Info Registration View History Secondary G | roup registration Login History Password Change History Course Manager | nent Information |
|             | User ID *                                       | Name *                                                                 |                  |
|             | tria0111-5                                      | 管理者                                                                    |                  |
|             | Password * Updating Password                    | Email Address                                                          |                  |
|             |                                                 | Greate Password Enter the email address                                |                  |
|             | Role                                            |                                                                        |                  |
|             | <b>常理者</b>                                      | ~                                                                      |                  |
|             | Rank Attribute                                  |                                                                        |                  |
|             | ··· ·                                           |                                                                        |                  |
|             | User Start Date User End Date                   |                                                                        |                  |
|             | 年/月/日 日 年/月/日 日                                 |                                                                        |                  |
|             | Zip Code Address                                |                                                                        |                  |
|             | Enter Zip Code Enter Addr                       | 85                                                                     |                  |
|             | Company Name                                    | Division Name                                                          |                  |
|             | Enter Company Name                              | Enter Division Name                                                    |                  |
|             | Job Description                                 |                                                                        |                  |
|             |                                                 |                                                                        |                  |

A list of learning record for the learner, categorized by subject, will be displayed. Clicking on the subject name link will show detailed history for chapter/lesson within the subject.

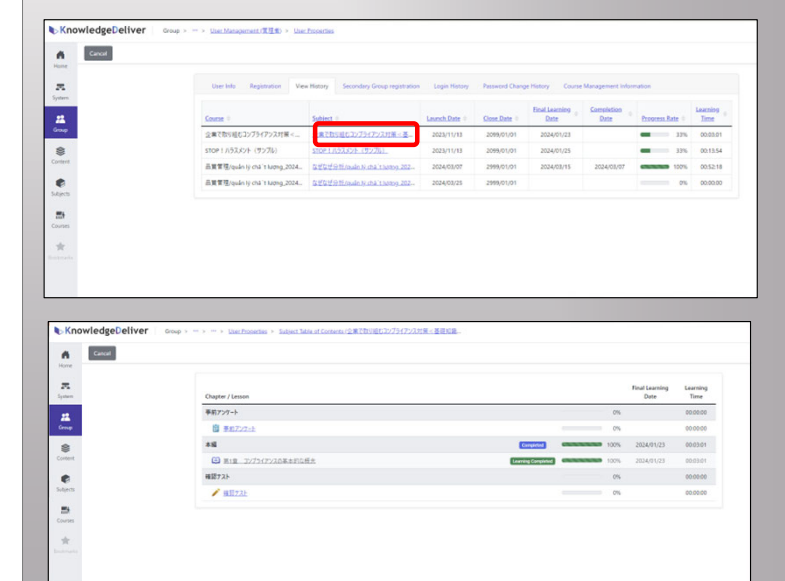

#### 2. User Management (Whole)

From the console button on the left of the home screen, select "Group". Then, within "Viewing", select the "Status of study by Learner".

Select or set the desired items for displaying the learning record, then press the "Search" button.

You can search using the following criteria:

#### [Search Items]

Group / Group Tag Code / Name /User ID / Role / Rank / Attribute / Course / Subject / Learning Period Start / Learning Period End / Final Learning Date / Completion Date / Registration Status / Progress Rate / Search Keys A to C

Click the subject name link in the search results to view the learners' learning progress for

chapter/lesson within that subject.

You can also select learners who are lagging in progress and send them emails.

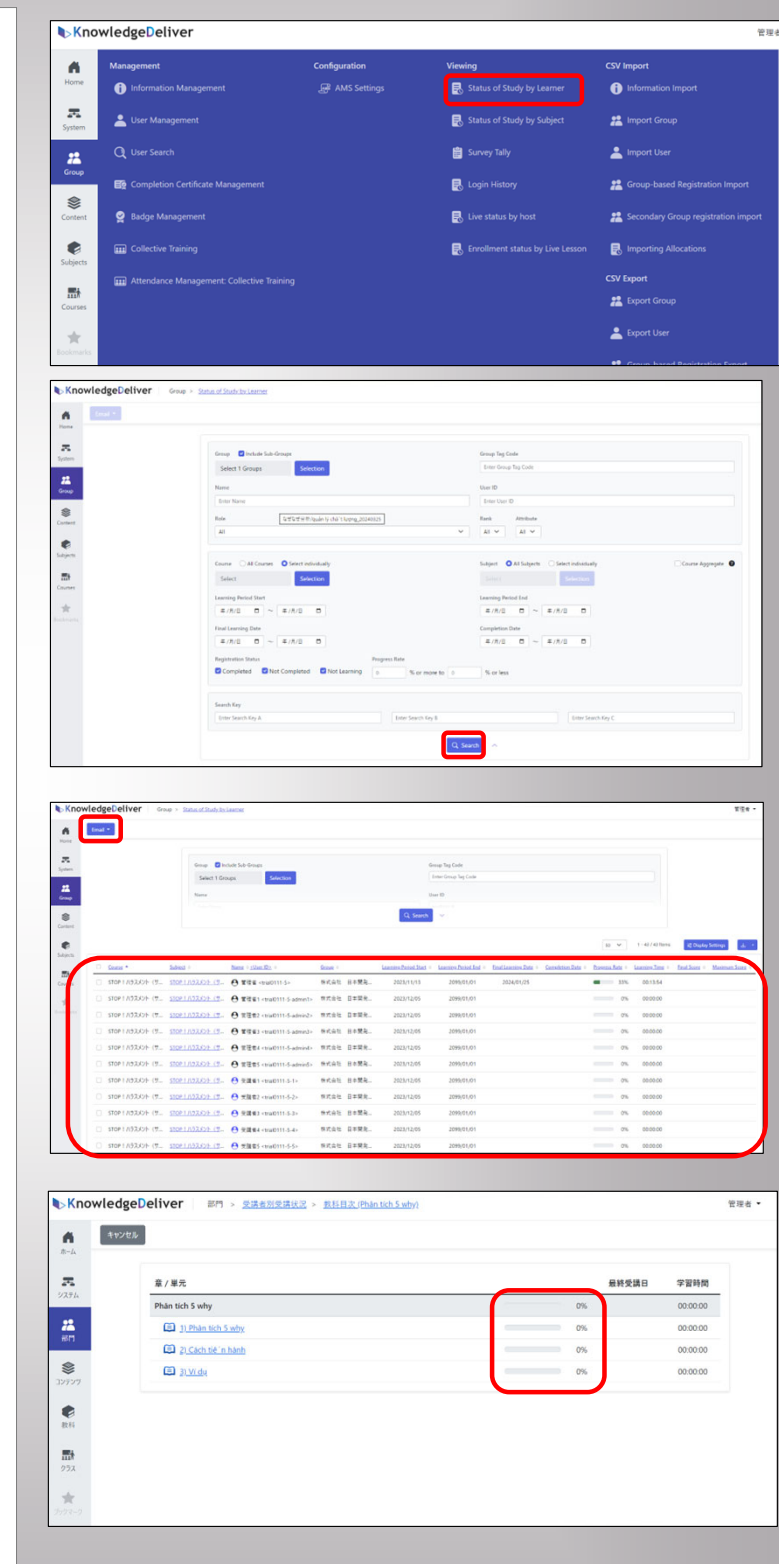

### 3. Survey Tally

From the console button on the left of the home screen, select "Group". Then, within "Viewing", select "Survey Tally".

Select a Group and press search. A list of surveys for each class will be displayed.

Click the link of the survey name you want to aggregate from the list to view the aggregated results of the survey responses.

On the response list screen, click the link of the question text to display a list of individual responses from each respondent who participated in the survey.

You can export the survey results in CSV format from the download button on the right.

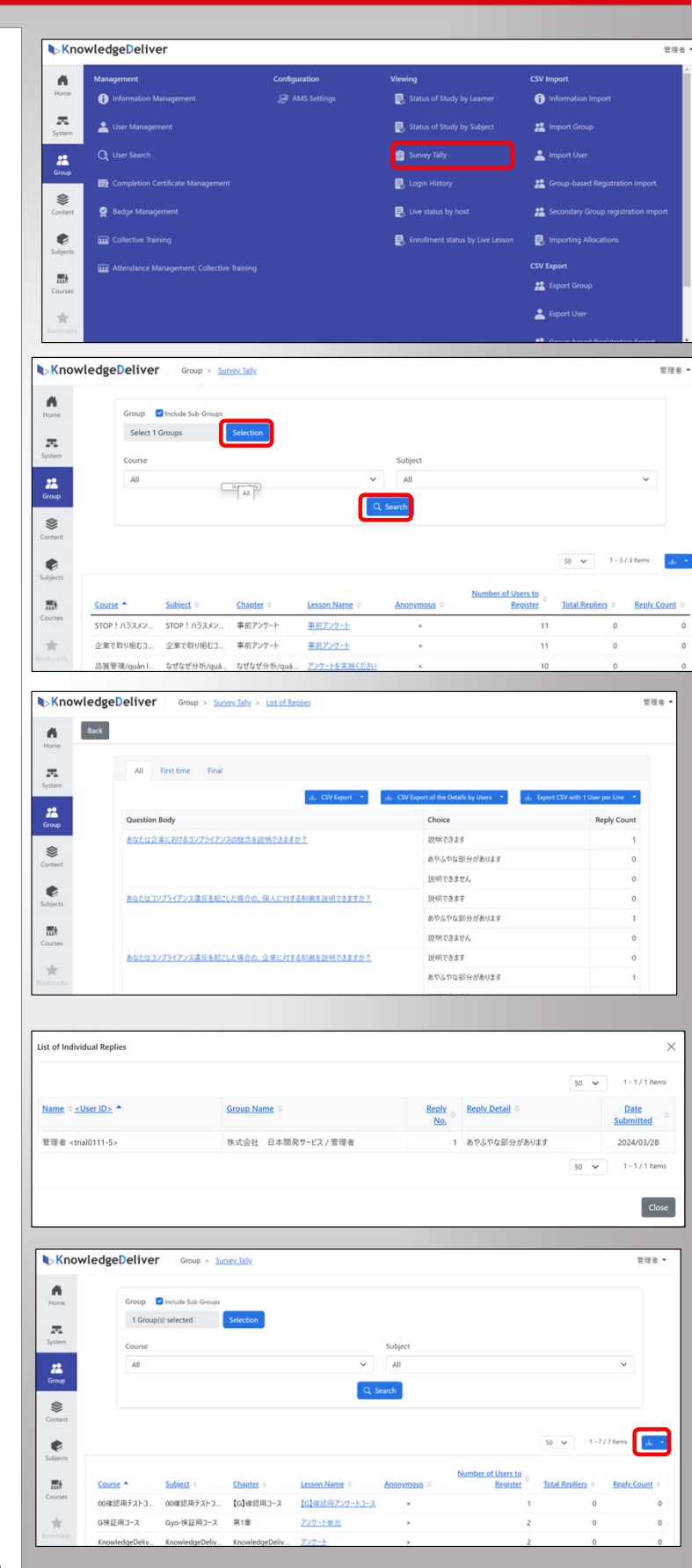

#### 4. Course Access History (Reference)

KnowledgeDeliver

From the console button on the left of the home screen, select "Group". Then, within "Viewing", select "Status of Study by Subject".

Select the Group, Course, and Subject in the filtering settings, then press search. A list of attendance status for each chapter/lesson of the subject will be displayed.

The historical data can be download from the download bottom on the right. Select the type of the file from the filtering settings.

| Image: Status of Study by Larrer       Image: Image: Status of Study by Larrer       Image: Image: I                                                                                                    | Internation Management       IP AKS Settings       Is statu of Shady by Learner       Internation Import         Import Group       Status of Shady by Salipics       Import Group       Import Group         Import Group       Status of Shady by Salipics       Import Group       Import Group         Import Group       Status of Shady by Salipics       Import Group       Import Group         Import Group       Import Group       Import Group       Import Group         Import Group       Import Group       Import Group       Import Group         Import Group       Import Group       Import Group       Import Group         Import Group       Import Group       Import Group       Import Group         Import Group       Import Group       Import Group       Import Group         Import Group       Import Group       Import Group       Import Group         Import Group       Import Group       Import Group       Import Group         Import Group       Import Group       Import Group       Import Group         Import Group       Import Group       Import Group       Import Group         Import Group       Import Group       Import Group       Import Group         Import Group       Import Group       Import Group       Import Group                                                                                                    |                                                                              | Management                                                                                                    | Configuration                            |           | /iewing                                                                                                |                                                       | import       |                                                                                                    |             |
|----------------------------------------------------------------------------------------------------|----------------------------------------------------------------------------------------------------|------------------------------------------------------------------------------|----------------------------------------------------------------------------------------------------|------------------------------------------|-----------|----------------------------------------------------------------------------------------------------|-------------------------------------------------------|--------------|----------------------------------------------------------------------------------------------------|-------------|
| Image: Status of Study by Subject       # import Group         Image: Completion Certificate Management       Survey Taily       Import User         Image: Completion Certificate Management       Image: Login Hanoy       # Group-based Registration Import         Image: Completion Certificate Management       Image: Login Hanoy       # Group-based Registration Import         Image: Completion Certificate Management       Image: Login Hanoy       # Group-based Registration Import         Image: Completion Certificate Management       Image: Login Hanoy       # Group-based Registration Import         Image: Completion Certificate Management       Image: Login Hanoy       # Group-based Registration Import         Image: Completion Certificate Management       Image: Login Hanoy       # Group-based Registration Import         Image: Completion Certificate Management       Image: Login Hanoy       Image: Completion Registration Import         Image: Completion Certificate Management       Image: Login Hanoy       Image: Completion Registration Import         Image: Completion Certificate Management       Image: Completion Registration Import       Image: Completion Registration Import         Image: Completion Certificate Management       Image: Completion Registration Import       Image: Completion Registration Import         Image: Completion Certificate Management       Image: Completion Registration Import       Image: Completion Registration Import                                                                                                    | Image: Status of Study by Subject       # Import Group         Image: Completion Conducts Management       Image: Status of Study by Subject       # Import Group         Image: Completion Conducts Management       Image: Completion Conducts Management       Image: Completion Conducts Management       Image: Completion Conducts Management         Image: Completion Conducts Management       Image: Completion Conducts Management       Image: Completion Conducts Management       Image: Completion Conducts Management       Image: Completion Conducts Management       Image: Completion Conducts Management       Image: Completion Conducts Management       Image: Completion Conducts Management       Image: Completion Conducts       Image: Completion Conducts       Image: Completion C                                                                                                    | me                                                                           | <ol> <li>Information Management</li> </ol>                                                                                                    |                                          |           | Status of Study by Learner                                                                             | 0                                                     |              |                                                                                                    |             |
| Completion Certificate Management Survey Taily Source Tailed Status by Not: Status of Management Completion Certificate Management Status of Management Completion Certificate Management Status of Management Collective Tailing Collective Tailing Collective                                                                                                    | Q       User Search       Survey Tably       ▲ Import User         More       Completion Certificate Management.       El Logis History       & Group-based Registration Im         More       Badge Management.       El Logis History       & Group-based Registration Im         More       Collective Training       El Logis History       & Secondary Group registration         More       Collective Training       El forolfment status by host       # Secondary Group registration         More       Management.       El forolfment status by Line Lesson       @ mporting Allocations.         Management.       El forolfment status by Line Lesson       @ mporting Allocations.         Management.       El forolfment status by Line Lesson       @ mporting Allocations.         Management.       El forolfment status by Line Lesson       @ mporting Allocations.         Management.       El forolfment status by Line Lesson       @ mporting Allocations.         Management.       El forolfment status by Line Lesson       @ mporting Allocations.         Management.       El forolfment status by Line Lesson       @ mporting Allocations.         Management.       Group - Status of Statuk by Salets       @ mporting Allocations.         Management.       Group - Status of Statuk by Salets       @ mporting Allocations.         Management.                                                                                                    | tem                                                                          | Liser Management                                                                                                    |                                          |           | 民 Status of Study by Subject                                                                           | **                                                    |              |                                                                                                    |             |
| Second Second                                                                                                    | Some Completion Certificate Management     E. Login Haldory     # Group-based Registration in       Basige Management     E. Los status by host     # Secondary Group registration       Image Collective Training     E. Los status by host     # Secondary Group registration       Image Collective Training     E. Los status by host     # Secondary Group registration       Image Collective Training     E. Los status by lost     # Secondary Group registration       Image Collective Training     E. Los status by lost     # Secondary Group registration       Image Collective Training     E. Los status by lost     # Secondary Group registration       Image Collective Training     E. Los status by lost     # Secondary Group registration       Image Collective Training     E. Los status of Secondary Group     # E. Los status of Secondary Group       Image Collective Training     E. Los status of Secondary Group     # E. Los status of Secondary Group       Image Collective Training     E. Los status of Secondary Group     # E. Los status of Secondary Group       Image Collective Training     E. Los status of Secondary Group     # E. Los status of Secondary Group       Image Collective Training     E. Los status of Secondary Group     # E. Los status of Secondary Group       Image Collective Training     E. Los status of Secondary Group     # E. Los status of Secondary Group       Image Collective Training     E. Los status of Secondary Group                                                                                                    | :                                                                            | Q User Search                                                                                                    |                                          |           | 📋 Survey Tally                                                                                         | -                                                     |              |                                                                                                    |             |
| Restore     Budget Management     Imagement     Imagement <td< td=""><td>Image: Badge Management       Image: Line status by host       Image: Scoodary Group registration         Image: Collective Training       Image: Collective Training       Image: Collective Training         Image: Collective Training       Image: Collective Training       Image: Collective Training         Image: Collective Training       Image: Collective Training       Image: Collective Training         Image: Collective Training       Image: Collective Training       Image: Collective Training         Image: Collective Training       Image: Collective Training       Image: Collective Training         Image: Collective Training       Image: Collective Training       Image: Collective Training         Image: Collective Training       Image: Collective Training       Image: Collective Training         Image: Collective Training       Image: Collective Training       Image: Collective Training         Image: Collective Training       Image: Collective Training       Image: Collective Training         Image: Collective Training       Image: Collective Training       Image: Collective Training         Image: Collective Training       Image: Collective Training       Image: Collective Training         Image: Collective Training       Image: Collective Training       Image: Collective Training         Image: Collective Training       Image: Collective Training       Image: Collective Training</td><td>oup</td><td>E Completion Certificate Management</td><td></td><td></td><td>🛃 Login History</td><td>**</td><td></td><td></td><td></td></td<> | Image: Badge Management       Image: Line status by host       Image: Scoodary Group registration         Image: Collective Training       Image: Collective Training       Image: Collective Training         Image: Collective Training       Image: Collective Training       Image: Collective Training         Image: Collective Training       Image: Collective Training       Image: Collective Training         Image: Collective Training       Image: Collective Training       Image: Collective Training         Image: Collective Training       Image: Collective Training       Image: Collective Training         Image: Collective Training       Image: Collective Training       Image: Collective Training         Image: Collective Training       Image: Collective Training       Image: Collective Training         Image: Collective Training       Image: Collective Training       Image: Collective Training         Image: Collective Training       Image: Collective Training       Image: Collective Training         Image: Collective Training       Image: Collective Training       Image: Collective Training         Image: Collective Training       Image: Collective Training       Image: Collective Training         Image: Collective Training       Image: Collective Training       Image: Collective Training         Image: Collective Training       Image: Collective Training       Image: Collective Training                                                                                                    | oup                                                                          | E Completion Certificate Management                                                                                                    |                                          |           | 🛃 Login History                                                                                        | **                                                    |              |                                                                                                    |             |
| Concernence Status by Live Lesson  Comparison  Comparison  Compar                                                                                                    | Construction banking Construction Comparent: Collective Training Collective Training Collective Trainin                                                                                                    | atent.                                                                       | 👷 Badge Management                                                                                                    |                                          |           | 🛃 Live status by host                                                                                  | **                                                    |              |                                                                                                    |             |
| Image: Attendance Management: Collective Training       CCV Export         Image: CCV Export       Image: CCV Export         Image: CCV Export       Image: CCV Export         Image: CCV Export       I                                                                                                    | Materialsce Management: Collective Training       CV Export         Image: Attendiance Management: Collective Training       CV Export         Image: Collective Training       Image: Collective Training         Image: Collective Training       Image: Collective Training         Image: Collective Training       Image: C                                                                                                    |                                                                              | Collective Training                                                                                                    |                                          |           | 民 Enrollment status by Live Lesso                                                                      | on 🛃                                                  |              |                                                                                                    |             |
| Anothed and management of Subject Group     Subject     Subject     Subje                                                                                                    | Annobed Standard Standard Stand                                                                                                    | ijects                                                                       | Attendance Management: Collective Train                                                                                                    |                                          |           |                                                                                                    |                                                       | Export       |                                                                                                    |             |
|                                                                                                    | Course     Course     Cour                                                                                                    | Eth<br>unses                                                                 |                                                                                                    |                                          |           |                                                                                                    |                                                       |              |                                                                                                    |             |
| KnowledgeDeliver     Group > Status of Status by Sobject       Strong     Status of Status by Sobject       Strong     Status of Status by Sobject       Strong     Status of Status by Sobject       Strong     Status of Status by Sobject       Strong     Status of Status by Sobject       Strong     Status of Status by Sobject       Status of Status by Sobject     Status of Status by Sobject       Status of Status by Sobject     Status of Status by Sobject       Status of Status by Sobject     Status of Status by Sobject       Status of Status by Sobject     Number of Status of Status by Sobject       Status of Chapter / Lesson     Completing Completion Rate Action       Plan tich Soby / Suby analysis     1     20       Plan tich Soby / Suby analysis     2     35                                                                                                    | Competing Deliver Group * Status of Status by Saless  Competing Deliver Group * Status of Status by Saless  Competing Delived Status Saless  Course Status of Status of Status by Saless  Course Status of Status of Status by Saless  Course Status of Status of Status by Saless  Course Status of Status of Status by Saless  Course Status of Status of Status by Saless  Course Status of Status of Status by Saless  Course Status of Status of Status by Saless  Course Status of Status of Status by Saless  Course Status of Status of Status by Saless  Course Status of Status of Status by Saless  Course Status of Status of Statu                                                                                                    |                                                                              |                                                                                                    |                                          |           |                                                                                                    |                                                       |              |                                                                                                    |             |
| Chapter / Lesson Chapter / Lesson                                                                                                    | SknowledgeDeliver     Group > Status of Statuch: Sabect       Group     Status of Statuch: Sabect       Group     Status of Statuch: Sabect       Group     Status of Statuch: Sabect       Group     Status of Statuch: Sabect       Group     Status of Statuch: Sabect       Group     Status of Statuch: Sabect       Group     Status of Statuch: Sabect       Group     Fadar tich S andy       Padar tich S andy     Padar tich S andy       Course     Subject       Course     Subject                                                                                                    | umarks                                                                       |                                                                                                    |                                          |           |                                                                                                    |                                                       |              |                                                                                                    |             |
| KnowledgeDeliver     Group ・ Status of Study, by Sadrets       File     Course       Status     Subject       Plan tich S why     Plan tich S why / S why analysis       Course     Subject       Date     Number of<br>Learners       Chapter / Lesson     Campeting       Plan tich S why / S why analysis     1     20       Plan tich S why / S why analysis     1     20       Chapter / Lesson     Campeting       Plan tich S why / S why analysis     1     20       Plan tich S why / S why analysis     1     20       Plan tich S why / S why analysis     1     20       Plan tich S why / S why analysis     1     20       Plan tich S why / S why analysis     1     20       Plan tich S why / S why analysis     1     20       Plan tich S why / S why analysis     1     20       Plan tich S why / S why analysis     1     20       Plan tich S why / S why analysis     1     20       Plan tich S why / S why analysis     1     20       Plan tich S why / S why analysis     1     20       Plan tich S why / S why analysis     1     20       Plan tich S why / S why analysis     1     20       Plan tich S why / S why analysis     1     20       Plan                                                                                                    | KnowledgeDeliver Group ・ Status of Status by Sobject  Group ・ Status of Status by Sobject  Group ・ Status of Status by Sobject  Extra  Course  Flat tich S advy  Flat tich S advy  Course  Course                                                                                                    |                                                                              |                                                                                                    |                                          |           |                                                                                                    |                                                       | Group bared  | Desistration                                                                                                    | Even        |
| KnowledgeDeliver Group = Status of Status (n/ Sales of Status (n/ Sales of Status of Status (n/ Sales of Status of Status of Stat                                                                                                    | KnowledgeDeliver     Group = * Status of Statuk (Jr. Salescet       Status of Statuk (Jr. Salescet     Subject       Status of Statuk (Jr. Salescet     Subject       Status of Statuk (Jr. Salescet     Subject       Status of Statuk (Jr. Salescet     Subject       Status of Statuk (Jr. Salescet     Subject       Status of Statuk (Jr. Salescet     Subject       Status of Statuk (Jr. Salescet     Subject       Status of Statuk (Jr. Salescet     Subject       Status of Statuk (Jr. Salescet     Subject       Status of Statuk (Jr. Salescet     Subject       Status of Statuk (Jr. Salescet     Subject       Status of Status of Salescet     Subject       Status of Salescet     Subject       Salescet <t< th=""><th></th><th></th><th></th><th></th><th></th><th></th><th></th><th></th><th></th></t<>                                                                                                    |                                                                              |                                                                                                    |                                          |           |                                                                                                    |                                                       |              |                                                                                                    |             |
| Course     Subject     Course     Subject     Course     Course     Subject     Course     Subject     Course     Subject     Course     Subject     Course     Subject     Course     Course                                                                                                    | Crispe Deckeds Sub-Groups                                                                                                    | Kno                                                                          | wledgeDeliver Group > Status                                                                                                    | s of Study by Subject                    |           |                                                                                                    |                                                       |              |                                                                                                    | 1           |
| terms<br>Group: ■ mickels 546 Groups<br>■ また会社: 日本開発ワーンス<br>Course Subject<br>Plant tich Suby / Subject<br>Plant tich Suby / Subject<br>Plant tich Suby / Subject<br>Plant tich Suby / Subject<br>Course Subject<br>Plant tich Suby / Subject<br>Number of<br>Number of<br>Completing Completing Rate Action<br>Plant tich Suby / Subject Subject<br>Number of<br>Subject<br>Completing Completing Rate Action<br>Plant tich Suby / Subject Subject<br>Number of<br>Subject<br>Plant tich Subject<br>Plant tich Subject<br>Subject<br>Plant tich Subject<br>Plant tich Subject<br>Number of<br>Subject<br>Number of<br>Subject<br>Number of<br>Subject<br>Plant tich Subject<br>Plant tich Subject<br>Number of<br>Subject<br>Number of<br>Subject<br>Plant tich Subject<br>Number of<br>Subject<br>Plant tich Subject<br>Number of<br>Subject<br>Number of<br>Subject<br>Plant tich Subject<br>Plant tich Subject<br>Number of<br>Subject<br>Plant tich Subject<br>Number of<br>Subject<br>Number of<br>Subject<br>Number of<br>Subject<br>Number of<br>Subject<br>Plant tich Subject<br>Number of<br>Subject<br>Number of<br>Subject<br>Subject<br>Number of<br>Subject<br>Number of<br>Subject<br>Subject<br>Number of<br>Subject<br>Subject<br>Number of<br>Subject<br>Subject                                                                                                    | Comp     Imatches Sade Gonoge       Imatches Sade Gonoge     Imatches Sade Gonoge       Imatches Sade Gonoge     Imatches Sade Gonoge       Imatches Sade Gonoge     Subjects       Course     Subjects       Imatches Sade Gonoge     Imatches Sade Gonoge       Imatches Sade Gonoge     Imatches Sade Gonoge       Imatche                                                                                                    | 4                                                                            | _                                                                                                    |                                          |           |                                                                                                    |                                                       |              |                                                                                                    |             |
| また会社 日本教会サーズス                                                                                                    | Reference Reference Re                                                                                                    | Home                                                                         | Group 🗹 Include Sub-Groups                                                                                                    |                                          |           |                                                                                                    |                                                       |              |                                                                                                    |             |
| Course Subject<br>Phan tab. 5 suby  Phan tab. 5 suby  Phan tab. 5 su                                                                                                    | Course Subject<br>Plan tich 5 aby<br>Plan tich 5 aby<br>Plan ti                                                                                                    | -                                                                            | 株式会社 日本開発サービス                                                                                                    |                                          | ~         |                                                                                                    |                                                       |              |                                                                                                    |             |
| Mark     Mark       Plan tich S why / S why analysis       Registric       Chapter / Lesson       Chapter / Lesson       Chapter / Lesson       Chapter / Lesson       Chapter / Lesson       Chapter / Lesson       Chapter / Lesson       Plan tich S why / S why analysis       Image: Second Second Secon                                                                                                    | Chapter / Lesson     Number of<br>Learners<br>Number of<br>Number of | System                                                                       | Course                                                                                                    |                                          |           | Subject                                                                                                |                                                       |              |                                                                                                    |             |
| Number of<br>Number of<br>Number of                                                                                                    | Classifier  Classifier  Class                                                                                                    |                                                                              | Phân tích 5 why                                                                                                    |                                          | ~         | Phân tích 5 why / 5 why analysis                                                                       |                                                       |              |                                                                                                    |             |
|                                                                                                    | Chapter / Lesson     Number of Learners       Pichn     Completing       Phantsch Subtry / Subtranslysis     1       20     4%       21     2       21     9%       Action *                                                                                                    | Group                                                                        |                                                                                                    |                                          | Qs        | earch                                                                                                  |                                                       |              |                                                                                                    |             |
| Construction         Number of Learners           Chapter / Lesson         Completing         Completing         Completing         Action           Plan tich S why / S why analysis         1         20         4%         Action           answer         Il Phane tich S why / S why analysis         2         30         9%         Action                                                                                                    | Complete / Lesson     Complete / Lesson                                                                                                    |                                                                              |                                                                                                    |                                          |           |                                                                                                    |                                                       |              |                                                                                                    |             |
| Comparison         Number of<br>Learners         Number of<br>Learners         Learners           Phan tich S why / S why analysis         1         20         4%           Phan tich S why / S why analysis         1         20         4%           Phan tich S why / S why analysis         2         19         4%                                                                                                    | Opportunities     Number of Learners Number of Learners Number of Learners Number of Learners Number of Learners Number of Learners Number of Learners Number of Learners Number of Number of Learners Number of Number of Learners Number of Number of Learners Number of Learners Number of Learners Number of Number of Learners Number of Number of Learners Number of Number of Learners Number of Learners Number of Learners Number of Learners Number of Learners Number of Number of Learners Number of Learners Number of Learners Number of Number of Learners Number of Number of Learners Number of Learners Number of Number of Learners Number of Number of Numer of Numer of Number of Number of Numer of Number of Number of Nu                                                                                                    | ٢                                                                            |                                                                                                    |                                          | _         |                                                                                                    |                                                       |              |                                                                                                    | _           |
| Description         Description         Description <thdescription< th=""> <thdescription< th=""></thdescription<></thdescription<>                                                                                                    | Aprils Aprils April Aprils Aprils Aprils Aprils Aprils Aprils Aprils Aprils Aprils Aprils Aprils Aprils Aprils Aprils Aprils Aprils Aprils Aprils Aprils Aprils Aprils Aprils Aprils Aprils Aprils Aprils Aprils Aprils Aprils Aprils Aprils Aprils Aprils Apr                                                                                                    | Sontent                                                                      |                                                                                                    |                                          |           |                                                                                                    |                                                       |              | de.                                                                                                    | ÷.,         |
| Desprey         Obsprey         Net<br>Completing         Net<br>Completing         Net<br>Completing         Completing         Action           Phan tich S why / S why analysis         1         20         4%         4           In tich S why / S why analysis         2         9%         Action                                                                                                    | Entropy         Learners<br>Completion         Learners<br>Completion         Completion Rate         Action           Phan tich S why / S why analysis         1         20         4%         4         4         4         4         4         4         4         4         4         4         4         4         4         4         4         4         4         4         4         4         4         4         4         4         4         4         4         4         4         4         4         4         4         4         4         4         4         4         4         4         4         4         4         4         4         4         4         4         4         4         4         4         4         4         4         4         4         4         4         4         4         4         4         4         4         4         4         4         4         4         4         4         4         4         4         4         4         4         4         4         4         4         4         4         4         4         4         4         4         4         4         4                                                                                                    | Content                                                                      |                                                                                                    |                                          |           |                                                                                                    |                                                       |              | de                                                                                                    |             |
| Course Course Co                                                                                                    | PRIATE to Staty / Staty analysis 1 20 4%,<br>2 19 9%, Articia *<br>2 19 9%, Articia *                                                                                                    | Content<br>Content                                                           |                                                                                                    |                                          |           | Number of                                                                                              | Number of<br>Learners                                 |              | dz                                                                                                    | •           |
| Transition of all my y damy and and a second second s                                                                                                    | Train Soil & Wry / S why compare     Train Soil & Wry / S why compare     Train Soil & Swhy / S why compare     Train Soil & Swhy (S why compare     Train Soil & Swhy (S why compare     Train Soil & Swhy (S why compare     Train Soil & Swhy (S why compare     Train Soil & Swhy (S why compare     Train Soil & Swhy (S why compare     Train Soil & Swhy (S why compare     Train Soil & Swhy (S why compare     Train Soil & Swhy (S why compare     Train Soil & Swhy (S why compare     Train Soil & Swhy (S why compare     Train Soil & Swhy (S why compare     Train Soil & Swhy (S why compare     Train Soil & Swhy (S why compare     Train                                                                                                    | Content<br>Content<br>Subjects                                               | Chanter / Lesson                                                                                                    |                                          |           | Number of<br>Learners<br>Completing                                                                    | Number of<br>Learners<br>Not<br>Completed             | Completion 1 | ate Actio                                                                                                    | -           |
| planter                                                                                                    |                                                                                                    | Subjects                                                                     | Chapter / Lesson<br>Phah tich 5 why / 5 why analysis                                                                                                    |                                          |           | Number of<br>Learners<br>Completing                                                                    | Number of<br>Learners<br>Not<br>Completed<br>20       | Completion I | تغ<br>Rate Actio                                                                                                    | n           |
|                                                                                                    |                                                                                                    | Subjects                                                                     | Chapter / Lesson<br>Phan tich 5 why / 5 why analysis                                                                                                    | nheic                                    |           | Number of<br>Learners<br>Completing<br>1                                                               | Number of<br>Learners<br>Not<br>Completed<br>20<br>19 | Completion I | tate Action                                                                                                    | n           |
| (nowledgeDeliver Group > Status of Study by Subject                                                                                                    |                                                                                                    | Content<br>Webjects<br>Courses                                               | Chapter / Lesson<br>Phan tich 5 why / 5 why analysis<br>I J. Phan tich 5 why / 5 why analysis<br>I J. Phan tich 5 why / 5 why analysis<br>I MedgeDeliver<br>Group > Statusts                                                                                                    | tahas<br>I Such Ly Subject               |           | Number of<br>Learners<br>Completing<br>1<br>2                                                          | Number of<br>Learners<br>Not<br>Completed<br>20<br>19 | Completion I | te Action<br>4% Action<br>9% Action                                                                                                    | n           |
| KnowledgeDeliver Group > Status of Study by Subject                                                                                                    |                                                                                                    | Constent<br>Constent<br>Addjects<br>Courses<br>Courses<br>Courses<br>Courses | Chapter / Lesson<br>Phan tich 5 why / 5 why analysis<br>I J. J. Phan tich 5 why / 5 why analysis<br>/ J. Phan tich 5 why / 5 why analysis<br>responses to the state of the state of th | arbas<br>6<br>6 Sachuh Sabiest           |           | Number of<br>Learners<br>Completing<br>1<br>2                                                          | Number of<br>Learners<br>Not<br>Completed<br>20<br>19 | Completion I | ate Action                                                                                                    | on<br>D*    |
| KnowledgeDeliver Group > Sama of Study by Subject                                                                                                    |                                                                                                    | Content<br>Content<br>Courses<br>Courses<br>Know                             | Chapter / Lesson<br>Plan tich 5 why / 5 why analysis<br>I) JPlan tich 5 why / 5 why analysis<br>record of the second of the second of    | advala<br>1. Standy by Subject           |           | Number of<br>Learners<br>Completing<br>1<br>2                                                          | Number of<br>Learners<br>Not<br>Completed<br>20<br>19 | Completion I | da<br>Rate Action<br>4%<br>9% Action                                                                                                    | n<br>D      |
| KnowledgeDeliver Group > Statutor Study by Saliest                                                                                                    |                                                                                                    | Subjects<br>Subjects                                                         | Chapter / Lesson Phateto 5 strby / 5 strby analysis I (1)Phateto 5 strby / 5 strby analysis I (1)Phateto 5 strby / 5 strbs - 5 I (1)Phateto 5 strby / 5 strbs - 5 I (1)Phateto 5 strb - 6 strbs - 6 strbs - 6 strb - 6 strb         | alvas<br>alvas<br>et Study by Subject    |           | Number of<br>Learners<br>Completing<br>1<br>2                                                          | Number of<br>Learners<br>Not<br>Completed<br>20<br>19 | Completion I | at Action<br>9% Action                                                                                                    | on<br>D*    |
| KnowledgeDeliver Group > Standard Study,by/Sabiest                                                                                                    | ■ Group C Include Sub-Groups<br>様式会社 日本現発サービス マ                                                                                                    | Scontent<br>Soldsjects<br>The<br>Courses<br>Know                             | Chapter / Lesson<br>Phat tich 5 why / 5 why analysis<br>31月25aha tich 5 why / 5 why analysis<br>11月25aha tich 5 why / 5 why an<br>AledgeDeliver Group Status 5<br>Group Chaute 5 who Groups<br>年式会社 日本部務史サービス                                                                                                    | auhais<br>I<br>I Shach Uru Sadriest      | ~         | Number of Learners<br>Completing<br>1<br>2                                                             | Number of<br>Learners<br>Not<br>Completed<br>20<br>19 | Completion I | da<br>Rate Action<br>9% Action                                                                                                    | n<br>D*     |
| KnowledgeDeliver Group > Statuto of Study by Satiret<br>Group Citedade Sabe Groups<br>研究会社 日本現在サービス<br>Course Subject                                                                                                    | Group ■ Include Sile Groups<br>単式会社 日本現象サービス ~<br>Course Subject                                                                                                    | Subjects<br>Subjects<br>Ecourses<br>Know                                     | Chapter / Lesson<br>Phan toh 5 why / 5 why analysis<br>]] <u>Thinks toh 5 why / 5 why analysis</u><br>]] <u>Thinks toh 5 why / 5 why analysis</u><br>]]<br>(dedgeDeliver Group > <u>Status</u><br>]<br>(dedgeDeliver Backet Sub-Groups<br>]<br>@ 式会社 日本語見サービス<br>Course                                                                                                    | aahaa<br>I<br>I Shachuhu Saabieat        | ~         | Number of Learners<br>Completing 1<br>1<br>2<br>Subject                                                | Number of<br>Learners<br>Not<br>Completed<br>20<br>19 | Completion I | tate Action<br>4%<br>9% Action                                                                                                    | - n<br>     |
| KnowledgeDeliver Group > Statust Statust/Saliest                                                                                                    | Group Cinclet Sile Groups<br>単式会社 日本現在サービス ~<br>Course Subject<br>Phan tich 5 why ~ Phan tich 5 why / 5 why analysis ~                                                                                                    | Sobjects<br>Sobjects<br>Ecourses<br>Know                                     | Chapter / Lesson<br>Plan tich 5 why / 5 why analysis<br>问 1) Plan tich 5 why / 5 why analysis<br>[] 1) Plan tich 5 why / 5 why analysis<br>//edgeDeliver Group > Status of<br>Group @ hetder 5 site Group ><br>日本間をリービス<br>Course<br>Plan tich 5 why                                                                                                    | ashais<br>It Study by Sablect            | ~         | Number of<br>Learners<br>Completing<br>1<br>2<br>5<br>5<br>bilgret<br>Phan tich 5 why / 5 why analysis | Number of<br>Learners<br>Not<br>Completed<br>20<br>19 | Completion I | tate Action<br>4%<br>9% Action                                                                                                    | on<br>• •   |
| KnowledgeDeliver Group > Statust Statust/Statist                                                                                                    | Group Pincluds Sab Groups<br>単式会社 日本現在サービス<br>Course Subject<br>Phan tich S why / S why analysis                                                                                                    | Soldjects<br>Subjects<br>Subjects<br>Courses<br>Market<br>Know               | Chapter / Lesson<br>Plats tich 5 why / 5 why analysis<br>[]] 12 bins tich 5 why / 5 why analysis<br>[]] 12 bins tich 5 why / 5 why analysis<br>//edgeDelfver Group > Status 5<br>Group ● Include Sub-Groups<br>男式会社 日本現在ワービス<br>Course<br>Plats tich 5 why                                                                                                    | anhvis<br>1<br>1 Stanhuhv Satheest       | ~         | Number of<br>Learners<br>Completing<br>1<br>2<br>3<br>Subject<br>Phan tich 5 why / 5 why analysis      | Number of<br>Learners<br>Not<br>Completed<br>20<br>19 | Completion I | and the second second s | ><br>       |
| KnowledgeDeliver Group > Status of Study by Saliest<br>Group @ Include Sale Groups<br>構成会社 日本朝史サービス ・<br>Course Subject<br>Phila tich 5 why ・ Phila tich 5 why / 5 why analysis ・<br>CCUSE                                                                                                    | Group Cinclude Sab Groups<br>東式会社 日本現在サービス ~<br>Course Subject<br>Phan tich S why / S why analysis ~<br>C. Search                                                                                                    | Subjects<br>Subjects<br>Subjects<br>Courses<br>Know                          | Chapter / Lesson<br>Phat tich 5 why / 5 why analysis<br>③ 11Phan tich 5 why / 5 why analysis<br>③ 11Phan tich 5 why / 5 why analysis<br>③ 11Phan tich 5 why<br>Group ● Include Sub-Groups<br>● #北合社 日本開発リービス<br>Course<br>Phan tich 5 why                                                                                                    | advas<br>atlasia<br>et Studiculy Subject | v<br>Q Se | Number of<br>Learners<br>Completing<br>1<br>2<br>Subject<br>Phan tich 5 why / 5 why analysis<br>wet    | Number of<br>Learners<br>Not<br>Completed<br>20<br>19 | Completion I | and the second second s | •<br>•<br>• |

Course

### 1. Grading Report (Administrator)

From the console button on the left of the home screen, press "Courses". Then, select "Course Operations".

From the course list, search for the course in which you want to grade reports.

By switching tabs, you can display a list of graded reports or all reports. For exporting reports in CSV format, please refer to the manual (available in Japanese).

From the "Admin" task menu, select the "Report Grading Management". The number of ungraded reports submitted will be displayed.

An alert is displayed in red text for classes with ungraded reports.

A list of reports assigned to the selected course will be displayed. Select the link of the report you want to grade.

You can select the link of the submitted learner to grade the report. The report scoring screen allows you to write corrections to the responses, grade them, and give a pass/fail decision.

When grading is complete, press "Save" in the upper left corner of the screen. The pass/fail results will be displayed in the "Corresponded" tab. 9

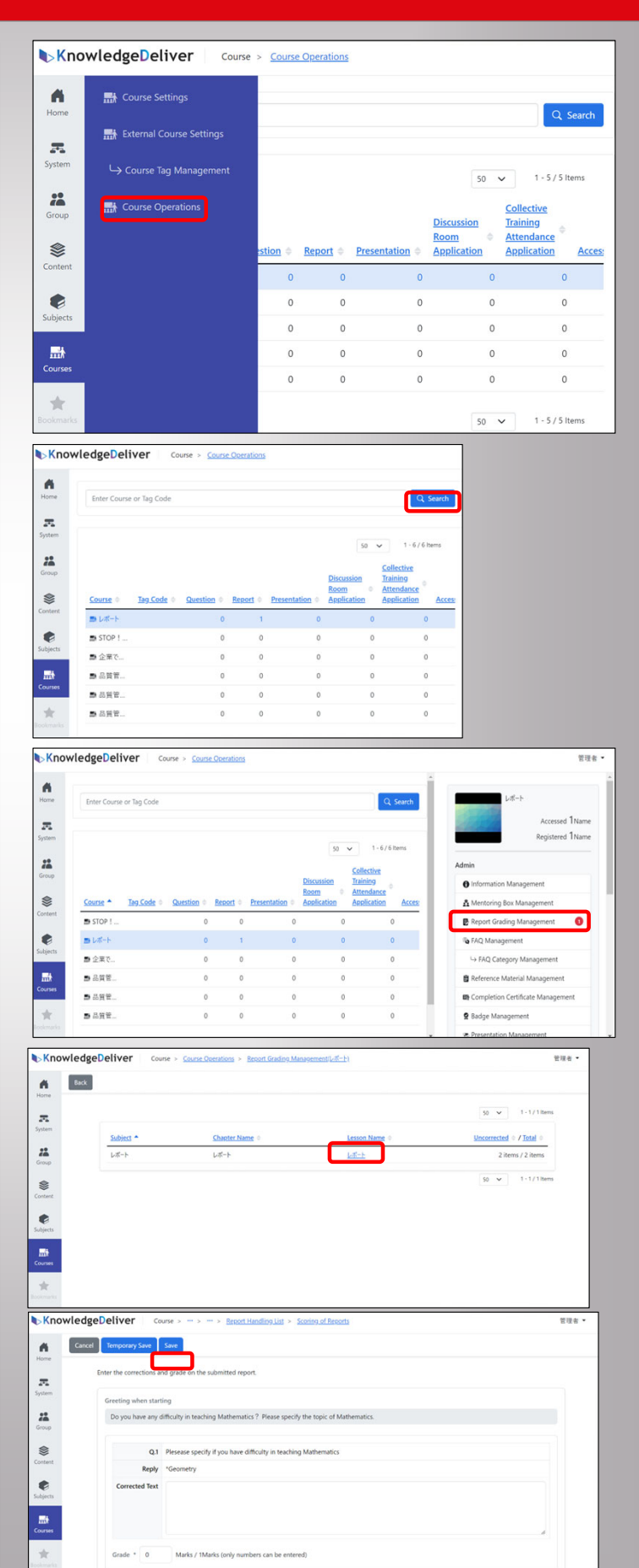

#### 2. Discussion room

Click the name of the discussion room you want to view in any of the tabs. The comment screen for the room will be displayed.

To post a comment, click the "Make a Comment" button.

Enter your comment. You can attach an image file if needed.

Click "Save." Your comment will be posted to the discussion room.

You can check the reactions from members by number of hearts  $\lceil \heartsuit \rfloor$  .

| Create N                                                                                                    | ew Delete                                      |                                  |                     |                             |                     |           |                   |
|----------------------------------------------------------------------------------------------------|------------------------------------------------|----------------------------------|---------------------|-----------------------------|---------------------|-----------|-------------------|
| Contraction of the local distribution of the local distribution of the |                                                |                                  |                     |                             |                     |           |                   |
|                                                                                                    | No Response Approval E                         | Denial All                       |                     |                             |                     |           |                   |
|                                                                                                    |                                                |                                  |                     |                             |                     | 200 🗸 1-1 | I / 1 Items       |
|                                                                                                    | Room Name                                      | Applicant ©                      | Start Date          | End Date                    | Application<br>Date | * Status  | Action            |
|                                                                                                    | Peace building                                 | 管理者 <test-admin></test-admin>    | 5                   | 8                           | 2025/04/2           | 4 Approva | Action *          |
|                                                                                                    |                                                |                                  |                     |                             |                     | 200 🗸 1-1 | I / 1 Items       |
|                                                                                                    |                                                |                                  |                     |                             |                     |           |                   |
|                                                                                                    |                                                |                                  |                     |                             |                     |           |                   |
| 💬 Pea                                                                                                    | ace building                                   |                                  |                     |                             |                     |           |                   |
| Author                                                                                                    | 管理者 Publication Period - to                    |                                  |                     |                             |                     |           |                   |
| Let's dis                                                                                                    | scuss abour peace building!                    |                                  |                     | _                           |                     |           |                   |
|                                                                                                    |                                                | Ma                               | ke a comment        | )                           |                     |           |                   |
|                                                                                                    |                                                |                                  |                     |                             |                     |           |                   |
| Cancel                                                                                                    | Save @                                         |                                  |                     |                             |                     |           |                   |
|                                                                                                    |                                                |                                  |                     |                             |                     |           |                   |
|                                                                                                    | Body Text * The United Nations has been workin | g for disarmament. The image is  | very impressive.    |                             |                     |           |                   |
|                                                                                                    |                                                |                                  |                     |                             |                     |           |                   |
|                                                                                                    |                                                |                                  |                     |                             |                     |           | 4                 |
|                                                                                                    | Add File 0                                     |                                  |                     |                             |                     |           |                   |
|                                                                                                    |                                                | 🗿 To add the file, drag an       | d drop it here or a | use the "Select File" butto | en.                 |           |                   |
|                                                                                                    |                                                | Select File                      | Disarmament p       | 1g( <u>627.2KB)</u> 🕲       |                     |           |                   |
|                                                                                                    |                                                |                                  |                     |                             |                     |           |                   |
| Back                                                                                                    |                                                |                                  |                     |                             |                     |           |                   |
|                                                                                                    |                                                |                                  |                     |                             |                     |           |                   |
|                                                                                                    | Peace building                                 |                                  |                     |                             |                     |           |                   |
|                                                                                                    | Author 管理者 Publication Perio                   | od - to -                        |                     |                             |                     |           |                   |
|                                                                                                    | Let's discuss abour peace building!            |                                  |                     |                             |                     |           |                   |
|                                                                                                    | ④ 管理者<br>The United Nations has been working   | on for disarmament. The image is | (                   | Disarmament.png             |                     | D         | slote 🔍 0         |
|                                                                                                    | impressive.                                    | wawannanieni, me indge i         |                     |                             |                     |           |                   |
|                                                                                                    |                                                |                                  |                     |                             |                     | 20        | 25/04/24 19:13:51 |
|                                                                                                    |                                                |                                  | Make a comme        | int                         |                     |           |                   |

Learners can submit images, videos, audio and PDF files to share knowledge within the class. There is also a function that allows other participants to make comments.

From the console button on the left of the home screen, select "Subjects". Then, select "Subject List".

Select "Create New". Then, enter subject name and "Save".

Select the subject you created from the list of subjects, then click on the subject name.

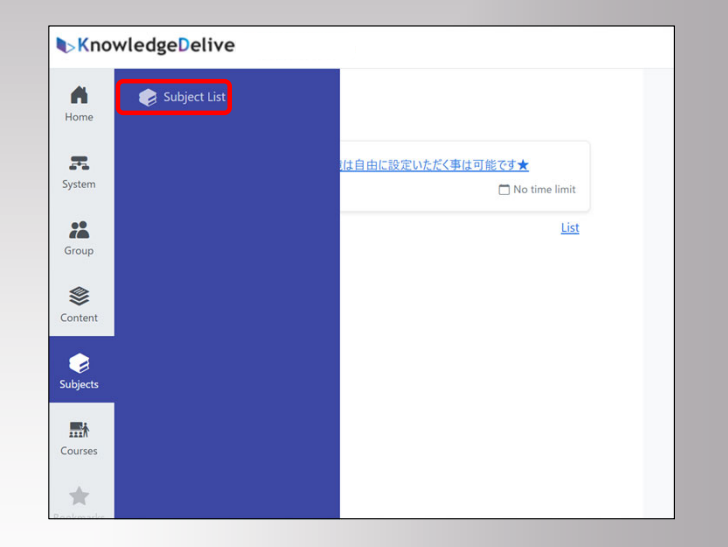

| Knowle   | dgeDeliver                   | Subject > <u>Subject List</u> |          |             |
|----------|------------------------------|-------------------------------|----------|-------------|
| Home     | Create New New SCORM Subject | Delete                        |          |             |
| æ        | Subject / Tag Code           |                               |          |             |
| System   | Enter Subject or Tag Code    |                               |          |             |
| Group    |                              |                               | Q Search |             |
| \$       |                              |                               |          |             |
| Content  |                              |                               |          |             |
|          | Subject A                    | Tag Code 🗢                    | Users 🗇  | Create Date |
| Subjects | ●【共通】妊産婦の健                   | 康改義                           | 1        | 2025/04/0   |

| Knowled  | geDelive Subject >                     | Subject List > Create New Subject |  |
|----------|----------------------------------------|-----------------------------------|--|
| Home Car | ncel Save                              |                                   |  |
| <b>.</b> | Subject                                | Tag Code                          |  |
| System   | Enter Subject                          | Enter Tag Code                    |  |
| Group    | IP Address Restriction  Do not use Use |                                   |  |
| Content  | Description                            |                                   |  |
| Subjects | Enter Description                      |                                   |  |
| Courses  |                                        |                                   |  |

| Knowled  | lgeDeliver                 | Subject > Subject List |          |             |             |               |           |
|----------|----------------------------|------------------------|----------|-------------|-------------|---------------|-----------|
| Home C   | eate New New SCORM Subject | Delete                 |          |             |             |               |           |
| <b>.</b> | Subject / Tag Code         |                        |          |             |             |               |           |
| System   | Enter Subject or Tag Co    | de                     |          |             |             |               |           |
| Group    |                            |                        | Q Search |             |             |               |           |
| Content  |                            |                        |          |             |             | 200 🗸 1-1     | / 1 Items |
|          | Subject *                  | Tag Code               | Users 0  | Create Date | Update Date | Publication © | Action    |
| Subjects | Presentation M             | anagement              | 1        | 2025/04/28  | 2025/04/28  | 2025/04/28    | Action *  |
| ###      |                            |                        |          |             |             | 200 🗸 1-1     | / 1 Items |

#### IV. Course Operations

#### 3. Presentation Management

Select "Insert Chapter". Then, enter "Chapter Name" and Click "Save".

Check the radio button of the chapter name.

Select "Create New", then select "Presentation" in "Insert Lesson".

Set "Lesson Name". Select "Learning/Submission Start Date", "Learning /Submission End Date" and "Start Date".

| <b>C</b> Kn                                                                                                    | audadaa Daliwaa                                                                                                    | Cablert                                                                                                    | · Cohinesties · Co                                                                                                    | the set i as so it for a set of a lot of the set of the set of the | (and the second sect)                                                                                    |                                                 |                                                    |
|----------------------------------------------------------------------------------------------------|----------------------------------------------------------------------------------------------------|----------------------------------------------------------------------------------------------------|----------------------------------------------------------------------------------------------------|----------------------------------------------------------------------------------------------------|----------------------------------------------------------------------------------------------------|-------------------------------------------------|----------------------------------------------------|
|                                                                                                    | owledgeDeliver                                                                                                    | Subject                                                                                                    | > MOJECTUM > M                                                                                                    | ojectojonijeresena                                                                                                    | ion wanagemeng                                                                                           |                                                 | E 44 S                                             |
| Home                                                                                                    | Back to Subject Management                                                                                                    | Create New - Co                                                                                                    | py Chapter(s) Cop                                                                                                    | Lesson(s) Publish                                                                                                    |                                                                                                    |                                                 |                                                    |
|                                                                                                    |                                                                                                    | Insert Chapter                                                                                                    |                                                                                                    |                                                                                                    |                                                                                                    | Publicati                                       | on : 2025/04/28 10:16:34                           |
| System                                                                                                    | Chapter / Le                                                                                                    | <ul> <li>Text</li> <li>Test</li> </ul>                                                                                                    | uisites Checkor                                                                                                    | int Allocations                                                                                                    | Chapter Completion                                                                                       | Time                                            | View                                               |
| 22                                                                                                    | chipter / tes                                                                                                    | 🗎 Survey                                                                                                    | uniter checkpe                                                                                                    | an Parocations                                                                                                    | conditions / Pass circ                                                                                   | Canac                                           | Link Picton                                        |
| Group                                                                                                    | Click "Create Nev                                                                                                    | Report                                                                                                    | start designing the                                                                                                    | Subject.                                                                                                    |                                                                                                    |                                                 |                                                    |
| Content                                                                                                    |                                                                                                    | S Live                                                                                                    |                                                                                                    |                                                                                                    |                                                                                                    |                                                 |                                                    |
|                                                                                                    |                                                                                                    | Presentation                                                                                                    |                                                                                                    |                                                                                                    |                                                                                                    |                                                 |                                                    |
| Subjects                                                                                                    |                                                                                                    |                                                                                                    |                                                                                                    |                                                                                                    |                                                                                                    |                                                 |                                                    |
| ###                                                                                                    |                                                                                                    |                                                                                                    |                                                                                                    |                                                                                                    |                                                                                                    |                                                 |                                                    |
| Courses                                                                                                    |                                                                                                    |                                                                                                    |                                                                                                    |                                                                                                    |                                                                                                    |                                                 |                                                    |
| Kno                                                                                                    | wledgeDeliv                                                                                                    | Subject >                                                                                                    | ··· > Presentation N                                                                                                    | lanagement > Create                                                                                                    | e New Chapter                                                                                            |                                                 | 管理者 -                                              |
|                                                                                                    | Cancel Save                                                                                                    |                                                                                                    |                                                                                                    |                                                                                                    |                                                                                                    |                                                 |                                                    |
| Home                                                                                                    |                                                                                                    |                                                                                                    |                                                                                                    |                                                                                                    |                                                                                                    |                                                 |                                                    |
| 汞                                                                                                    | Chapter Name *                                                                                                    |                                                                                                    |                                                                                                    | Tag Code                                                                                                    |                                                                                                    |                                                 |                                                    |
| System                                                                                                    | Presentation Manage                                                                                                    | ment                                                                                                    |                                                                                                    | Enter Ta                                                                                                    | g Code                                                                                                   |                                                 |                                                    |
| Group                                                                                                    | Chapter Completion Co                                                                                                    | onditions                                                                                                    |                                                                                                    |                                                                                                    |                                                                                                    |                                                 |                                                    |
|                                                                                                    | Text/Survey Comple                                                                                                    | tion Rate Test / Repo                                                                                                    | ort Completion Rate(%                                                                                                    | or more) Test / Re                                                                                                    | port Pass Rate(% or more)                                                                                |                                                 |                                                    |
| Content                                                                                                    | 100 %                                                                                                    | 100                                                                                                    | %                                                                                                    | 0                                                                                                    | %                                                                                                    |                                                 |                                                    |
|                                                                                                    | Lauran and Lauran                                                                                                    | tart Dati                                                                                                    |                                                                                                    |                                                                                                    |                                                                                                    |                                                 |                                                    |
| Subjects                                                                                                    | No Setting                                                                                                    | ~                                                                                                    |                                                                                                    |                                                                                                    |                                                                                                    |                                                 |                                                    |
| ₩.                                                                                                    |                                                                                                    |                                                                                                    |                                                                                                    |                                                                                                    |                                                                                                    |                                                 |                                                    |
| Courses                                                                                                    | Learning/Submission E<br>Date                                                                                                    | ind                                                                                                    |                                                                                                    |                                                                                                    |                                                                                                    |                                                 |                                                    |
| Kno                                                                                                    | wledgeDelive                                                                                                    | Subject >                                                                                                    | Subject List > Subject                                                                                                    | Layout/Presentation M                                                                                                    | anagement)                                                                                               |                                                 | 管理者 *                                              |
|                                                                                                    | Back to Subject Management                                                                                                    | reate New - Copy C                                                                                                    | hapter(s) Copy Less                                                                                                    | on(s) Publish                                                                                                    |                                                                                                    |                                                 |                                                    |
| Home                                                                                                    |                                                                                                    |                                                                                                    |                                                                                                    |                                                                                                    |                                                                                                    |                                                 |                                                    |
| -                                                                                                    |                                                                                                    |                                                                                                    |                                                                                                    |                                                                                                    |                                                                                                    | Publication : 20                                | 25/04/28 10:16:34                                  |
| System                                                                                                    | Chapter /<br>Lesson                                                                                                    | Prerequisites                                                                                                    | Checkpoint Allocat                                                                                                    | Chapter Comp<br>ons Conditions / Pa                                                                                                    | letion Time View<br>ss Line Limit Limit                                                                  | Action                                          |                                                    |
| Group                                                                                                    | o resentatio                                                                                                    | None                                                                                                    | ×                                                                                                    | ■ 100% ■ 1                                                                                                    |                                                                                                    | Action •                                        | × 8                                                |
|                                                                                                    | $\mathbf{U}$                                                                                                    |                                                                                                    |                                                                                                    | P 0%                                                                                                    |                                                                                                    |                                                 |                                                    |
|                                                                                                    |                                                                                                    |                                                                                                    |                                                                                                    |                                                                                                    |                                                                                                    |                                                 |                                                    |
| Content                                                                                                    |                                                                                                    |                                                                                                    |                                                                                                    |                                                                                                    |                                                                                                    |                                                 |                                                    |
|                                                                                                    |                                                                                                    |                                                                                                    |                                                                                                    |                                                                                                    |                                                                                                    |                                                 |                                                    |
| Subjects                                                                                                    |                                                                                                    |                                                                                                    |                                                                                                    |                                                                                                    |                                                                                                    |                                                 |                                                    |
| Subjects<br>Courses                                                                                                    |                                                                                                    |                                                                                                    |                                                                                                    |                                                                                                    |                                                                                                    |                                                 |                                                    |
| Subjects<br>Courses                                                                                                    |                                                                                                    |                                                                                                    |                                                                                                    |                                                                                                    |                                                                                                    |                                                 |                                                    |
| Subjects<br>Subjects<br>Courses                                                                                                    | owledgeDeliver                                                                                                    | Subject :                                                                                                    | <ul> <li>SubjectList &gt; Sub</li> </ul>                                                                                                    | ect Layout/Presentatio                                                                                                    | n Managementi                                                                                            |                                                 | <b>管理会</b> -                                       |
| Subjects                                                                                                    | owledgeDeliver<br>Back to Subject Management                                                                                                    | Subject =<br>Create New* Copy                                                                                                    | <ul> <li>Subject List &gt; Sub<br/>y Chapter(s) Copy I</li> </ul>                                                                                                    | ect LayoutiPresentatio                                                                                                    | n Management)                                                                                            |                                                 | 1994 -                                             |
| Courses                                                                                                    | owledgeDeliver<br>Back to Subject Management                                                                                                    | Subject =<br>Create How * Copp<br>Insert Chapter<br>Insert Chapter                                                                                                    | <ul> <li>SubjectList &gt; Sub</li> <li>y Chapter(s) Copy to</li> </ul>                                                                                                    | ect Layoud/Presentation<br>esson(a) Publish                                                                                                    | n Management)                                                                                            | Publication                                     | 室現者 •<br>: 2025/04/28 10.16.34                     |
| Courses                                                                                                    | owledgeDeliver<br>Back to Subject Management                                                                                                    | Subject :<br>Create New • Copp<br>Insert Chapter<br>Insert Cason<br>@ Text                                                                                                    | <ul> <li>Subject List &gt; Subject List</li> <li>Copy t</li> </ul>                                                                                                    | ect Layout/Presentatio                                                                                                    | n Managementi<br>Chapter Completion                                                                      | Publication<br>Time Vi                          | 管理者 -<br>: 2025/04/28 10.16.34<br>ev               |
| Courses                                                                                                    | owledgeDeliver<br>Back to Subject Management<br>Chapter / Les                                                                                                    | Subject :<br>Create Nov • Copp<br>Insert Chapter<br>Insert Chapter<br>Insert Insert<br>Insert Insert Insert<br>Insert Insert Insert<br>Insert Insert Insert<br>Insert Insert Insert<br>Insert Insert Insert<br>Insert Insert Insert<br>Insert Insert Insert<br>Insert Insert Insert<br>Insert Insert Insert Insert Insert<br>Insert Insert I                                                                                                    | <ul> <li>Subject List &gt; Subject List &gt; Subject List &gt; Subject List &gt; Copy I</li> <li>usites Checkpoint</li> </ul>                                                                                                    | ect Layout Presentation<br>esson(3) Publish<br>at Alfocations                                                                                                    | n Management)<br>Chapter Completion<br>Conditions / Pass Line                                            | Publication<br>Time Vi<br>Limit Lia             | 管理者 -<br>: 2025/04/28 10.16.34<br>≪<br>mit Action  |
| Courses                                                                                                    | owledgeDeliver<br>Back to Subject Management<br>Chapter / Les<br>Click 'Create New                                                                                                    | Subject :<br>Create Here * Copy<br>Insert Oupter<br>Insert Coupter<br>Insert Coupter<br>Insert Coupter<br>Test<br>Test<br>Report                                                                                                    | <ul> <li>Subject List &gt; Subject List &gt; Subject List &gt; Subject List &gt; Copy / Listites Checkpole</li> <li>start designing the S</li> </ul>                                                                                                    | rest Layout Presentation<br>esson(s) Publish<br>at Allocations<br>ubject.                                                                                                    | n Management)<br>Chapter Completion<br>Conditions / Pass Line                                            | Publication<br>Time Vi<br>Limit Lia             | 章禄者 -<br>: 2025/04/28 10.16.34<br>ev<br>nit Action |
| Courses                                                                                                    | owledgeDeliver<br>Back to Subject Management<br>Chapter / Les<br>Click "Create Nes                                                                                                    | Subject :<br>Create Hear * Copy<br>Insert Oupter<br>Insert Coupter<br>Insert Coupter                                                                                                    | Subject List > Subject List > Subject List > Subject List > Copy I     uisites Checkpole     start designing the S                                                                                                    | rest Lyout Presentatio<br>esson() Publish<br>4 Allocations<br>ubject.                                                                                                    | n Management)<br>Chapter Completion<br>Conditions / Pass Line                                            | Publication<br>Time Vi<br>Limit Lia             | 章禄者 •<br>: 2025/04/28 101634<br>ev<br>nit Action   |
| Courtent<br>Subjects<br>Courses                                                                                                    | owledgeDeliver<br>Bock to Subject Management<br>Chapter / Les<br>Click "Create New                                                                                                    | Subject :<br>Create Here * Corp<br>Insert Oupter<br>Insert Dupter<br>Insert Oupter<br>Insert Oupter<br>Insert Oupter<br>Insert Oupter<br>Report<br>Insert<br>Presentation                                                                                                    | <ul> <li>Subjection &gt; Subjection &gt; Subjection &gt; Subjection Copyly</li> <li>pointee Checkpoin start designing the S</li> </ul>                                                                                                    | rest Lyout Presentatio<br>esson(d) Publish<br>4 Allocations<br>ubject.                                                                                                    | n Management)<br>Chapter Completion<br>Conditions / Pass Line                                            | Publication<br>Time Vi<br>Limit Lis             | 章禄者 ►<br>: 2025/04/28 101634<br>ev<br>nit Action   |
| Subjects                                                                                                    | owledgeDeliver<br>Back to Subject Management<br>Chapter / Les<br>Click "Create Nes                                                                                                    | Subject :<br>Creates How * Copp<br>Insert Chapter<br>Insert Chapter<br>Insert Chapter<br>Insert Chapter<br>Insert Chapter<br>Insert<br>Insert          | <ul> <li>Subject List &gt; Subject List &gt; Subject List &gt; Subject List &gt; Subject List &gt; Subject Provide the Subject Provide the Subject Providet the Subject Providet the Subject Providet the Subject Provide</li></ul> | ect Lyros d'Bresentatio<br>essentiti Publish<br>4 Allocations<br>ubject.                                                                                                    | n Management)<br>Chapter Completion<br>Conditions / Pass Line                                            | Publication<br>Time Vi<br>Limit Lis             | 管理者 -<br>: 2025/04/28 10.16.34<br>ew<br>sit Action |
| Subjects                                                                                                    | owledgeDeliver<br>Back to Subject Management<br>Chapter / Les<br>Click "Create New                                                                                                    | Subject =<br>Create News*<br>Corport<br>Insert Chapter<br>Insert Chapter<br>Insert Chapt                                                                                                    | <ul> <li>Subject List &gt; Subject List &gt; Subject List &gt; Subject List &gt; Subject List &gt; Subject Provide ProvideProvide ProvideProvideProvide ProvideProvide ProvideProvide Pro</li></ul> | ect Lycod Divested slo<br>essentiti<br>A Allocations<br>ubject.                                                                                                    | n Management)<br>Chapter Completion<br>Conditions / Pass Line                                            | Publication<br>Time Vi<br>Limit Li              | 管理者 -<br>: 2025/04/28 10.16.34<br>ew<br>mt Action  |
| Subjects                                                                                                    | owledgeDeliver<br>Back to Subject Management<br>Chapter / Les<br>Cick "Create New                                                                                                    | Subject = 1<br>Create New * Copy<br>Insert Chapter<br>Insert Chapter<br>Insert Chapter<br>Insert Chapter<br>Survey<br>Insert<br>Presentation                                                                                                    | <ul> <li>Subject List &gt; Subject List &gt; Subject List &gt; Subject List &gt; Subject List &gt; Subject Provide ProvideProvide ProvideProvideProvide ProvideProvide ProvideProvide Pro</li></ul> | ect i your Protect sto<br>essentia<br>A Allocations<br>ubject.                                                                                                    | n Management)<br>Chapter Completion<br>Conditions / Pass Line                                            | Publication<br>Time Vi<br>Limit Lie             | 世現自<br>12025/54/28 10.16.34<br>ev<br>nt Action     |
| Courter                                                                                                    | owledgeDeliver<br>Bock to Subject Management<br>Chapter / Les<br>Click "Create New                                                                                                    | Subject = 1<br>Create New * Copy<br>Insert Chapter<br>Insert Chapter                                                                                                    | <ul> <li>Subject List &gt; Subject List &gt; Subject List &gt; Subject List &gt; Subject List &gt; Subject The Subject Provide ProvideProvide ProvideProvide ProvideProvide Provi</li></ul> | ect Lyros d'Aveset allo<br>essentità<br>A Allocations<br>ubject.                                                                                                    | n Management)<br>Chapter Completion<br>Conditions / Pass Line                                            | Publication<br>Time Vi<br>Limit Lis             | 登禄者 -<br>: 2025;04/28 10.16.34<br>ew<br>mit Action |
| Content<br>Course<br>Course<br>Cours                                                                                                    | owledgeDeliver<br>Back to Subject Management<br>Chapter / Les<br>CSck "Create New<br>wledgeDeliv                                                                                                    | Subject ==<br>Create New == Copp<br>Insert Chapter<br>burst Lesson<br>© Text<br>= Text<br>= Survey<br>© Report<br>© Tex<br>Presentation<br>Subject >=                                                                                                    | <ul> <li>Subsection &gt; Sub-<br/>yound &gt; Subsection &gt; Sub-<br/>subsection &gt; Subsectioned</li> </ul>                                                                                                    | ect Lycol Presentation<br>essential<br>A Allocations<br>ubject.                                                                                                    | n Management) Chapter Completion Conditions / Pass Line enti > Create New Presentation                   | Publication<br>Time Vi<br>Limit Lis             | 管理者 -<br>: 2025/04/28 10.16.34<br>ew<br>mt Action  |
| Content<br>Content<br>Con                                                                                                    | owledgeDeliver<br>Back to Subject Management<br>Chapter / Les<br>Click "Create New<br>vieldgeDeliv<br>Carce Saw                                                                                                    | Subjet 1<br>Create New * Cope<br>Insert Chapter<br>Waret Leson<br>© Text<br>* Text<br>* Text<br>* Report<br>© Tex<br>* Presentation<br>Subjet >                                                                                                    | <ul> <li>SobretList &gt; SobretList &gt; SobretList &gt; SobretList &gt; SobretListendt</li> <li>start designing the S</li> </ul>                                                                                                    | ect Lanost Proceediation<br>resolution<br>t Allocations<br>ubject.                                                                                                    | n Management) Chapter Completion Conditions / Pass Line enti > Create New Presentatio                    | Publication<br>Time Vi<br>Limit Lis<br>Init Lis | 管理者 -<br>: 2025/04/28 10.16.34<br>ev<br>mt Action  |
| Content<br>Content<br>Con                                                                                                    | owledgeDeliver<br>Back to Subject Management<br>Chapter / Les<br>Cick *Create Nev<br>vieldgeDeliv<br>Carce Server                                                                                                    | Subject 1<br>Create New *) Copp<br>Insert Chapter<br>burnet Leson<br>© Text<br>* Text<br>* | <ul> <li>SubjectList &gt; SubjectList &gt; SubjectList</li> <li>Cery yulates</li> <li>Checkpoin</li> <li>start designing the S</li> </ul>                                                                                                    | et Lynos Persentatio<br>essent(s) Publish<br>R Allocations<br>ubject.                                                                                                    | n Management) Chapter Completion Conditions / Pass Line entil > Create New Presentatio                   | Publication<br>Time Vi<br>Limit Li              | 宝岡者 -<br>: 2025/04/28 10.16.34<br>ew<br>nit Action |
| Londert<br>Courses<br>Courses<br>Cou                                                                                                    | owledgeDeliver<br>Back to Subject Management<br>Chapter / Les<br>Cick *Create New<br>VieldgeDeliv<br>Carce Server<br>Losson Name *<br>Losson Name *                                                                                                    | Subject 1<br>Create New *) Copp<br>Insert Chapter<br>burnet Lesson<br>© Text<br>* Text<br>* Text<br>* Text<br>* Text<br>* Text<br>* Text<br>* Text<br>* Text<br>* Text<br>* Text<br>* Text<br>* Text<br>* Text<br>* Text<br>* Text<br>* Survey<br>* Text<br>* Text<br>* Survey<br>* Text<br>* Survey<br>* Text<br>* Survey<br>* Survey<br>* Su                                                                                             | <ul> <li>SubjectList &gt; SubjectList &gt; SubjectList</li> <li>Cery yukite: Checkpoin</li> <li>start designing the S</li> </ul>                                                                                                    | et Lynos Presentation<br>resort(s) Publish<br>R Allocations<br>ubject.                                                                                                    | n Management                                                                                             | Publication<br>Time Vi<br>Limit Li              | 宝岡者 -<br>1 2025/04/28 10.16.34<br>ew<br>nit Action |
| Courses                                                                                                    | owledgeDeliver<br>Back to Subject Management<br>Chapter / Les<br>Click "Create New<br>Click "Create New<br>MedgeDelis<br>Cancel Lesson Name "<br>Lesson Name "                                                                                                    | Subject =<br>Create New *) Copp<br>Insert Chapter<br>Human Lason<br>* Text<br>* Text<br>* Text<br>* Survey<br>* Report<br>* Text<br>* Text<br>* Presentation<br>\$ubject >                                                                                                    | <ul> <li>SobjectList &gt; SobjectList &gt; SobjectList &gt; SobjectList &gt; SobjectListende</li> </ul>                                                                                                    | et Lyoud Presentation reserved Presentation t Allocations ubject Treamplation Managem Tag Code Enter Tag                                                                                                    | n Management1 Chapter Completion Conditions / Pass Line ent() > Create New Presentation                  | Publication<br>Time Vi<br>Limit Lis             | 宝母者 -<br>: 2025/04/28 10.16.34<br>ev<br>mit Action |
| Courses                                                                                                    | owledgeDeliver<br>Back to Subject Management<br>Chapter / Les<br>Click "Create New<br>Lesson Name "<br>Lesson Name Input<br>Lesson Name Input                                                                                                    | Subject +<br>Create New • Copp<br>Insert Chapter<br>Home Lesson<br>© Text<br>• Text<br>• Text<br>• Text<br>• Text<br>• Text<br>• Text<br>• Text<br>• Text<br>• Text<br>• Text<br>• Text<br>• Text<br>• Text<br>• Text<br>• Text<br>• Text<br>• Text<br>• Text<br>• Text<br>• Text<br>• Text<br>• Text<br>• Text<br>• Text<br>• Text<br>• Text<br>• Subject • Subject<br>• Subject • Subject<br>• Subject • Subject<br>• Subject • Subject •                                                                                                    | <ul> <li>SobrectList &gt; Soft</li> <li>SobrectList &gt; Soft</li> <li>Unsported</li> <li>Cerry</li> <li>yuinter</li> <li>Checkpoint</li> <li>start designing the S</li> <li>SobrectLinead</li> </ul>                                                                                                    | ect Layout Presentation<br>essant() Publish<br>at Allocations<br>ubject.                                                                                                    | n Management                                                                                             | Publication<br>Time Vi<br>Limit Lis             | 宝禄者 -<br>: 2025/04/28 10.16.34<br>ev<br>mit Action |
| Londers<br>Course<br>Course<br>Cours                                                                                                    | owledgeDeliver<br>Back to Subject Management<br>Chapter / Les<br>Click "Create New<br>ViedgeDelix<br>Curcel Same<br>Lesson Name Input<br>Lesson Type<br>Presentation                                                                                                    | Subject +<br>Create New *) Copt<br>Insert Chapter<br>Insert Cast<br>Survey<br>Report<br>Test<br>Subject ><br>Subject >                                                                                                    | <ul> <li>Subject List &gt; Subject List &gt; Subject List &gt; Subject Listenda</li> <li>valate Geographic Subject Listenda</li> </ul>                                                                                                    | ect Layout Preventation<br>essent(2) Publish<br>It Allecations<br>adapter.                                                                                                    | n Managementi Chapter Completion Conditions / Pass Line entii > Sceate New Presentatio                   | Publication<br>Time Vi<br>Limit La              | 管理者 -                                              |
| Content<br>Course<br>Course<br>Course<br>Course<br>Course<br>Course<br>Course<br>Course<br>Course<br>Course<br>Course<br>Course<br>Course<br>Course<br>Course<br>Course<br>Course<br>Course<br>Course                                                                                                    | owledgeDeliver<br>Beck to Subject Management<br>Chapter / Les<br>Click "Create New<br>Click "Create New<br>ViedgeDelix<br>Cancel Save<br>Lesson Name "<br>Lesson Type<br>Presentations Sta<br>Karning Submission Sta                                                                                                    | Subject +<br>Create New Y Copp<br>Insert Chapter<br>Winnet Lesson<br>Text<br>Fest<br>Survey<br>Report<br>W Training<br>Si Like<br>Presentation                                                                                                    | <ul> <li>Subsection &gt; Sub<br/>yrchydrola Cepy /<br/>yddrea Checkpol<br/>start designing the 5</li> <li>- &gt; Subject.Lincodd</li> </ul>                                                                                                    | est Lyour Presentation<br>essent(1) Publish<br>It Allecations<br>Ubject.                                                                                                    | n Maragement) Chapter Completion Conditions / Pass Line enti > Create New Presentatio Code               | Publication<br>Time Vi<br>Limit Li              | 安禄者 -                                              |
| Louriers<br>Course<br>Course<br>Cour                                                                                                    | owledgeDeliver                                                                                                    | Subject +<br>Create New Y Copp<br>Insert Chapter<br>Insert Chapter<br>Text<br>Fest<br>Survy<br>Presentation<br>Subject >                                                                                                    | <ul> <li>Subsection &gt; Sub<br/>yearset</li> <li>Cerry J</li> <li>cerry J</li> <li>cerry J</li> <li>cerry J</li> <li>start designing the S</li> </ul>                                                                                                    | ect Lyout Presentation<br>resourch Probability<br>t Allocations<br>ubject.<br>Presentation Management<br>Enter Tag                                                                                                    | n Management)<br>Chapter Completion<br>Conditions / Pass Line<br>entil > Create New Presentation<br>Code | Publication<br>Time Vi<br>Limit Li              | 安禄者 -                                              |
| Londers<br>Courses<br>Courses<br>Cou                                                                                                    | owledgeDeliver                                                                                                    | Subject +<br>Create New -> Copp<br>Insert Chapter<br>Insert Chapter<br>Text<br>Fest<br>Subject -><br>Subject -><br>art Date<br>U<br>d Date<br>V<br>d Date                                                                                                    | <ul> <li>Subsection &gt; Sub-<br/>ycouptry) Copy (<br/>yantes Checkpoin<br/>start designing the S</li> <li></li></ul>                                                                                                    | rest Lyout Presentation<br>resound Publish<br>A Allocations<br>Unipert.                                                                                                    | n Management) Chapter Completion Conditions / Pass Line enti) = Create New Presentatio Code              | Publication<br>Time Vi<br>Limit Lin             | 党項表 ▼                                              |
| Content<br>Content<br>Conten | owledgeDeliver                                                                                                    | Subject =<br>Create New * Copy<br>Insert Chapter<br>Hereit Less<br>C Test<br>* Test<br>* T | <ul> <li>Subjecting &gt; Subjecting &gt; Subjecting &gt; Subjecting &gt; Subjecting the S</li> <li>start designing the S</li> </ul>                                                                                                    | rest Lyout Presentation<br>resorted Presentations<br>t Allecations<br>Uniper:<br>Presentation Management<br>Enter Tag<br>Tag Code<br>Enter Tag                                                                                                    | n Management) Chapter Completion Conditions / Pass Line entil > Coste New Presentation Coste             | Publication<br>Time Vi<br>Limit Lin             | 党理者 ▼                                              |
| Lorrer<br>Course<br>Course                                                                                                    | owledgeDeliver  Etek to Subject Management  Chapter / Les  Click "Create New  ViedgeDelix  Lesson Name " Lesson Name " Lesson Type Presentation  Lesson Type Comming/Submission En No Setting Learning/Submission En No Setting Start Date Mo Setting                                                                                                    | Subject =<br>Create New  Copp<br>Insert Chapter<br>burst Lesson<br>Test  Survey<br>Report<br>Test<br>Presentation<br>Subject ><br>Subject ><br>Comparison<br>Subject ><br>Comparison<br>Comparison<br>Compori<br>Comparison<br>Compori                                                                                                    | <ul> <li>Subsection &gt; Sub-<br/>younce</li> <li>Corry</li> <li>younce</li> <li>Checkpoint</li> <li>start designing the S</li> </ul>                                                                                                    | res Lyout Presentation<br>resorted Publish<br>A Allocations<br>Uniper:<br>Presentation: Managem<br>Tag Code<br>Enter Tag                                                                                                    | n Management) Completion Conditions / Pass Line ent() > Create New Presentation Code                     | Publication<br>Time Vi<br>Limit Lin             | 菜菜素 ◆ : 2025/04/28 10:16:34 ew L Action 管理者 ◆      |
| Louriers<br>Louriers<br>Lourie                                                                                                    | owledgeDeliver<br>Seck to Subject Management<br>Chapter / Les<br>Click "Create New<br>viedgeDelix<br>Esson Name "<br>Lesson Name "<br>Lesson Name "<br>Lesson Type<br>Presentation<br>Lesson Type<br>Presentation<br>Lesson Type<br>Presentation<br>Lesson Type<br>Presentation<br>No Setting<br>Learning/Submission En<br>No Setting<br>Learning/Submission En<br>No Setting | Subject ><br>Forest New + Copp<br>Insert Chapter<br>Waret Lesson<br>Test<br>Test<br>Report<br>Test<br>Report<br>Test<br>Presentation<br>Subject ><br>art Date<br>V<br>d Date<br>V                                                                                                    | <ul> <li>SobertList &gt; Sob<br/>yourse Checkpole</li> <li>start designing the S</li> </ul>                                                                                                    | et Lynos Persentatio<br>esserv(s) Publish<br>a Allocations<br>ubject.                                                                                                    | n Management) Chapter Completion Conditions / Pass Line ent() > Create New Presentation Code             | Publication<br>Time Vi<br>Limit Li              | 宝岡者 -<br>: 2025/04/28 10.16.34<br>ew<br>mit Action |

If you set "Prerequisites" and "Checkpoint", learner will not be able to proceed to the next course until they complete the current one.

Select one of the following " Presentation Type" "Image," "Video," "Audio," "PDF," or "Office Presentation."

Configure the presentation's "Publication Settings," "Thumbnail," and "Approval." You can also set "Submission limit".

Click "Save".

The Presentation Lesson will be created. Be sure to click "Publish" to register it in the system.

Check the radio button of the chapter name.

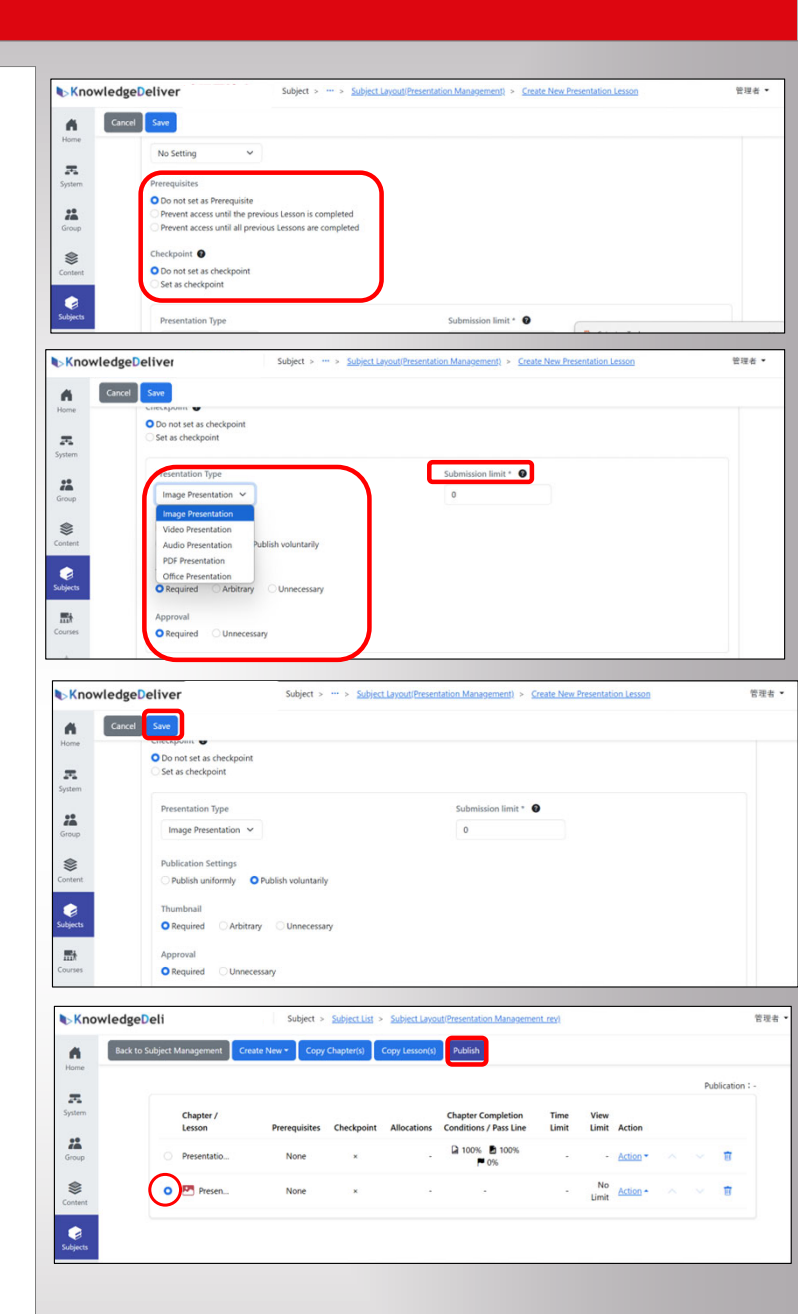

When you click "Publish," a popup screen will appear. Please click "Publish" again on the pop-up screen.

The new class creation screen will appear.

Add information such as "Course Reference Date" and "Add Eyecatch Image", then click "Save."

The course will be created.

In the presentation Management, you can assign a course administrator. Select "Assign Course Operator" from the "Action" menu.

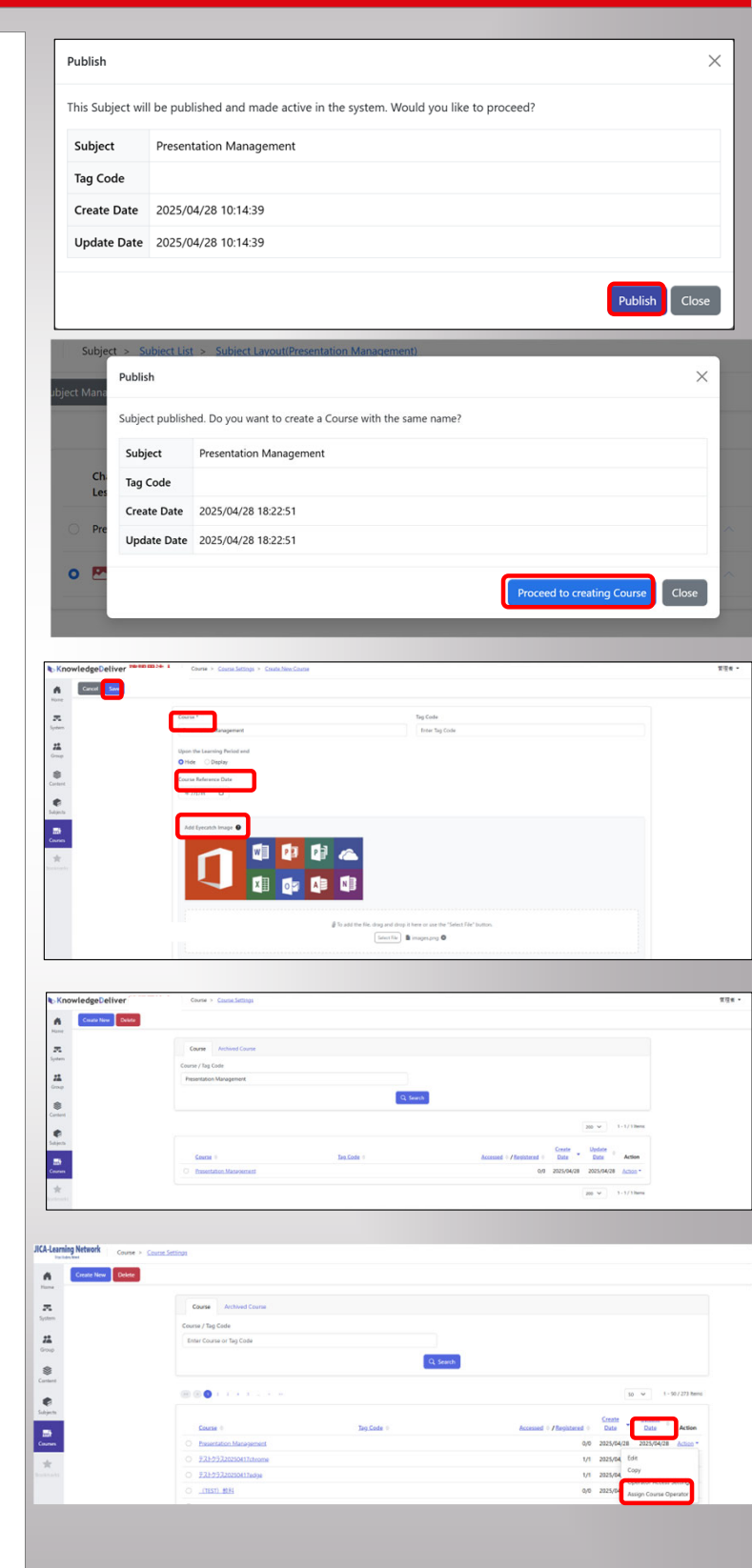

The course operator can be selected from the user list.

IV. Course Operations

Select the user, then click "Added".

The course operator can review and correct the submitted work.

From the console button on the left of the home screen, click "Course." Then, click "Course Operation."

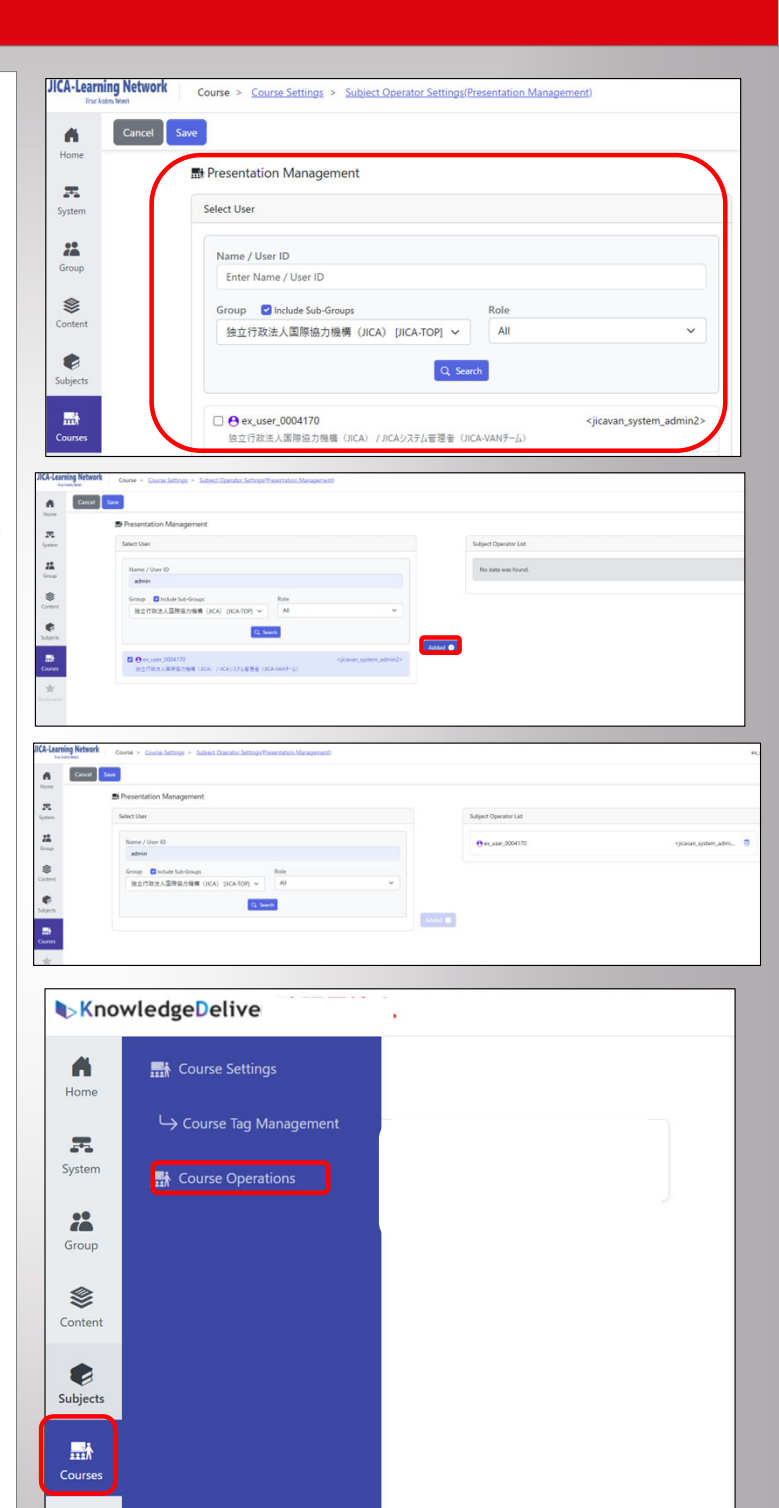

Courses with presentation Managements will display the number of works. Select a course with works listed, and click "Presentation Management."

The presentation Management will be displayed. Click on "Lesson Name".

It will be displayed as an "Approval" and "Correction" lesson.

Click on "Work Name" . Select "Approve" or "Deny" in "Approval", then save.

It will then be displayed as "Approval" and "Correction" in each tab.

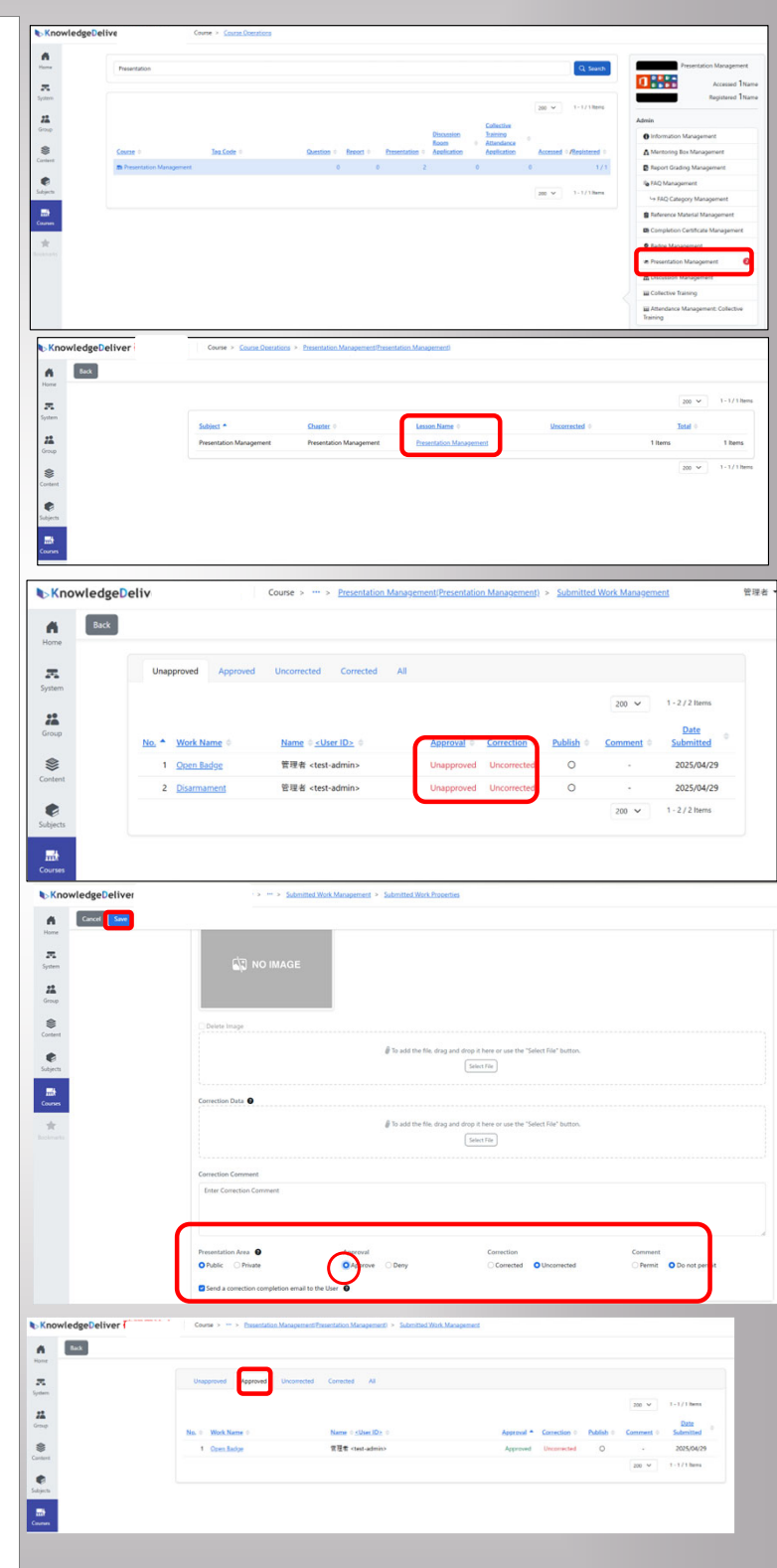

## 1. Various CSV imports

From the console button on the left of the home screen, select "Group". The "CSV Import" menu provides bulk processing capabilities for various types of information. For example, let's explain the "Importing Allocation" function.

※ Other functions are also available in a similar manner.

|                 |                                            |                |                                  |                                       | "Import Screen for                                                                                                    |         |
|-----------------|--------------------------------------------|----------------|----------------------------------|---------------------------------------|----------------------------------------------------------------------------------------------------|---------|
| <b>⊾</b> Kno    | wledgeDeliver                              |                |                                  | 管理者 🗸                                 |                                                                                                    |         |
|                 | Management                                 | Configuration  | Viewing                          | CSV Import                            | KnowledgeDeliver Group > <u>loverCity</u>                                                                                                    | 1274年 - |
| Home            | <ol> <li>Information Management</li> </ol> | 🖉 AMS Settings | 🛃 Status of Study by Learner     | Information Import                    | Hume & CSV Import & CSV Import                                                                                                    |         |
| System          | 💄 User Management                          |                | 🛃 Status of Study by Subject     | 22 Import Group                       | The set Specify Relation           Summer         Orderly to lot of Orders 0           Set of Specify Table Colors         Specify with Natio Tag Color-Orders Tag Cole           State         Additional Input Colema Input colema Input Colema Input Colema                                                                                                    |         |
| *               | Q User Search                              |                | 🛱 Survey Tally                   | 💄 Import User                         | Coxp     Passord Reveal Rag for next login     Children     Children     Chil     Chil     Children     Chil     Children     Children     Chil      |         |
| Group           | Eg Completion Certificate Management       |                | 🛃 Login History                  | 2 Group-based Registration Import     | Control Control Contro |         |
| Content         | intent 🖉 Badge Management                  |                | 🛃 Live status by host            | 😤 Secondary Group registration import | Skiperi                                                                                                    | /       |
| <b>Subjects</b> | Collective Training                        |                | Enrollment status by Live Lesson |                                       | Canas Gala Frei Lore                                                                                                    |         |
| <b>11</b>       | III Attendance Management: Collective Tra  |                |                                  | CSV Export                            | Click the "CCV Format" link to                                                                                                    |         |
| Courses         |                                            |                |                                  | 22 Export Group                       | Click the CSV Format link to                                                                                                    |         |
| *               |                                            |                |                                  | 🔔 Export User                         | review the CSV formats for                                                                                                    |         |
| Bookmarks       |                                            |                |                                  | • Groun-hacard Danistration Evolut    | Registration", "Update", and                                                                                                    |         |
|                 |                                            |                |                                  |                                       | "Deletion" purposes.                                                                                                    |         |

By following the format below, you can create a CSV file and import it to incorporate "Importing Allocation" information into the e-learning system.

| Cell            | Α                                                                        | В                                                                                                    | С                                              | D                                              | E                                                                                                    | F                                                                                                   |
|-----------------|--------------------------------------------------------------------------|----------------------------------------------------------------------------------------------------|------------------------------------------------|------------------------------------------------|----------------------------------------------------------------------------------------------------|----------------------------------------------------------------------------------------------------|
| Item User ID    |                                                                          | Class ID                                                                                                    | Learning Period<br>Start                       | Learning Period<br>End                         | Email Sending<br>Flag                                                                                                    | Initialization<br>flag                                                                              |
| Required        | *                                                                        | *                                                                                                    | *                                              | *                                              | *                                                                                                    | *                                                                                                   |
| Remarks         | Please specify the<br>user ID to<br>configure<br>enrollment<br>settings. | Please specify the<br>class ID or class<br>identification code<br>for which you<br>want to configure<br>Importing<br>Allocation setting. | Please specify in<br>the format<br>yyyy/mm/dd. | Please specify in<br>the format<br>yyyy/mm/dd. | Please specify "1"<br>if you want to<br>send the<br>registration<br>details to the<br>learners, or "0" if<br>you do not want<br>to send them. | "0" represents<br>initial registration,<br>while "1"<br>represents<br>initialization of<br>history. |
|                 | s01-staff1                                                               | 2168                                                                                                    | 2024/04/01                                     | 2024/06/01                                     | 0                                                                                                    | 0                                                                                                   |
| Date<br>Example | s01-staff2                                                               | 2168                                                                                                    | 2024/04/01                                     | 2024/06/01                                     | 0                                                                                                    | 0                                                                                                   |
|                 | s01-staff3                                                               | 2168                                                                                                    | 2024/04/01                                     | 2024/06/01                                     | 0                                                                                                    | 0                                                                                                   |
|                 | s01-staff4                                                               | 2168                                                                                                    | 2024/04/01                                     | 2024/06/01                                     | 0                                                                                                    | 0                                                                                                   |

The data import screen for

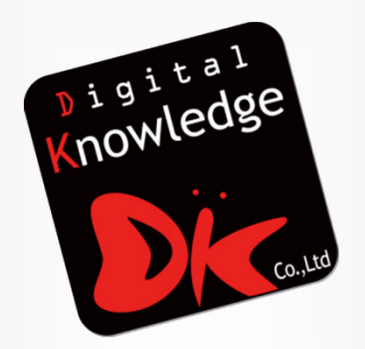